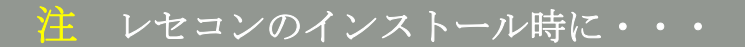

【スタンドアロン編】

# 〈PC 初期設定手順書〉

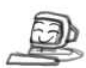

Windows7専用

## 【ご使用されるパソコンでの設定事項】

- レセコンのインストール時に、下記項目の設定を順に行って下さい。
- 設定を省略された場合は、レセコンのご使用時に正しい動作ができない場合 がございますので、必ず全ての手順を実行して下さい。

- ユーザーアカウント制御の無効化 手順.1 С. С. ж 1. 丸囲み「スタート」ボタンを クリックします。 下図の様に表示されます。 4 クリックします。 🤻 A 般 😂 🥔 🔍 🚟 🖞 → 🎠 🖗 📣 🗞 手順.2 **し** ごみ箱 2. 丸囲み「コントロールパネル」を クリックします。 下図の様に表示されます。 *ぼ* ペイント クリックします。 🗿 (10න)ය **R**# . Snipping Tool 📈 XPS ビューアー €., 52 Windows FAX とスキャン A. 7-5 **G**. 🧸 拡大網 すべてのプログラム ● A 般 🍽 🖉 🔮 🐨 🖏 🖑 🔺 🍤 9:46 2011/06/

### ※コントロールパネルの表示について

コントロールパネルには、「カテゴリ」「大きいアイコン」「小さいアイコン」の3種類の 表示方法がありますが、本手順書は「カテゴリ」に設定した状態にて操作説明を行っており ます。「表示方法」が「大きいアイコン」または「小さいアイコン」に設定されている場合 は、下記の手順にて「表示方法」の変更作業を行って下さい。

※既に「表示方法」が「カテゴリ」に設定されている場合は設定変更の必要はありません。

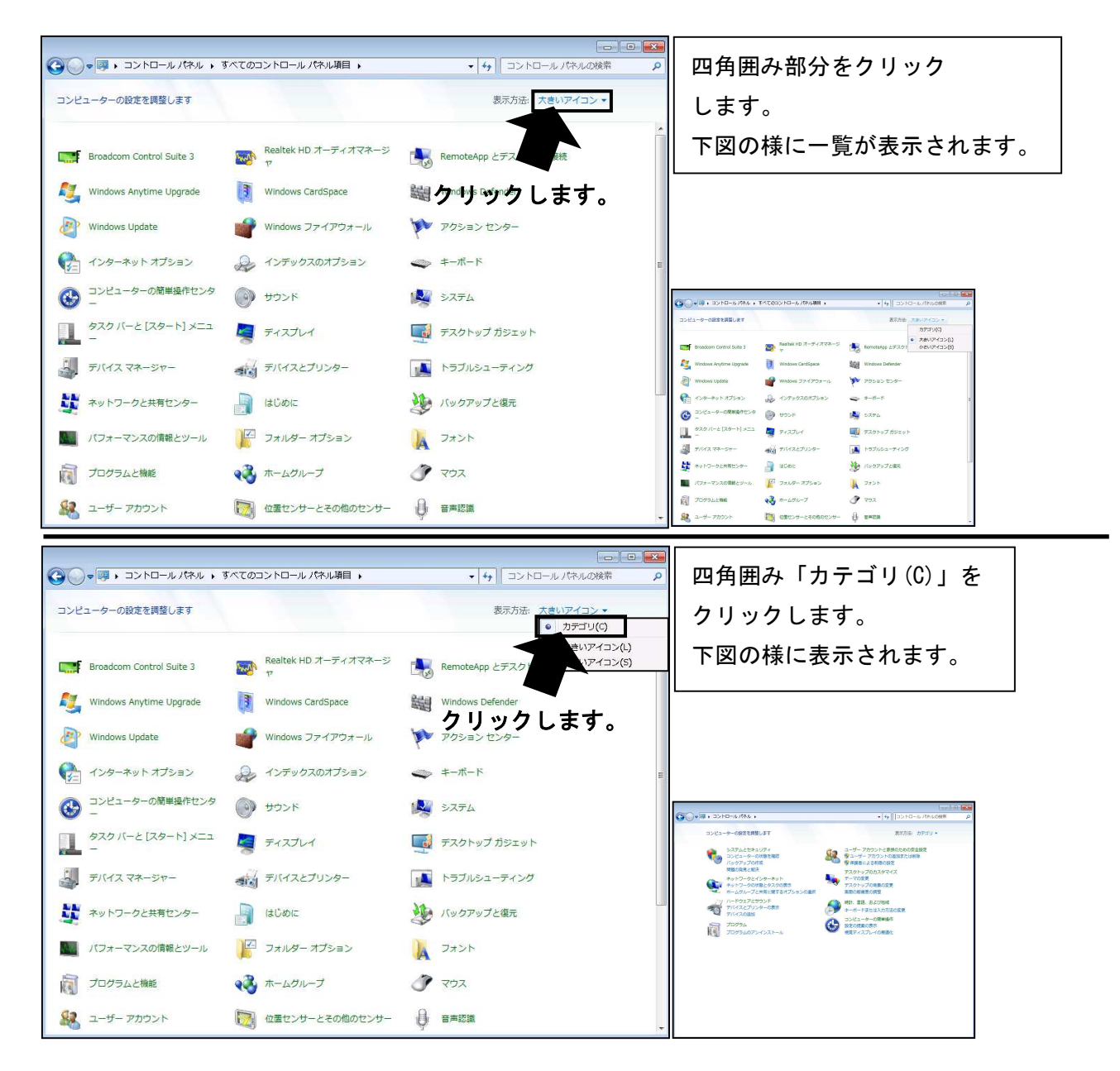

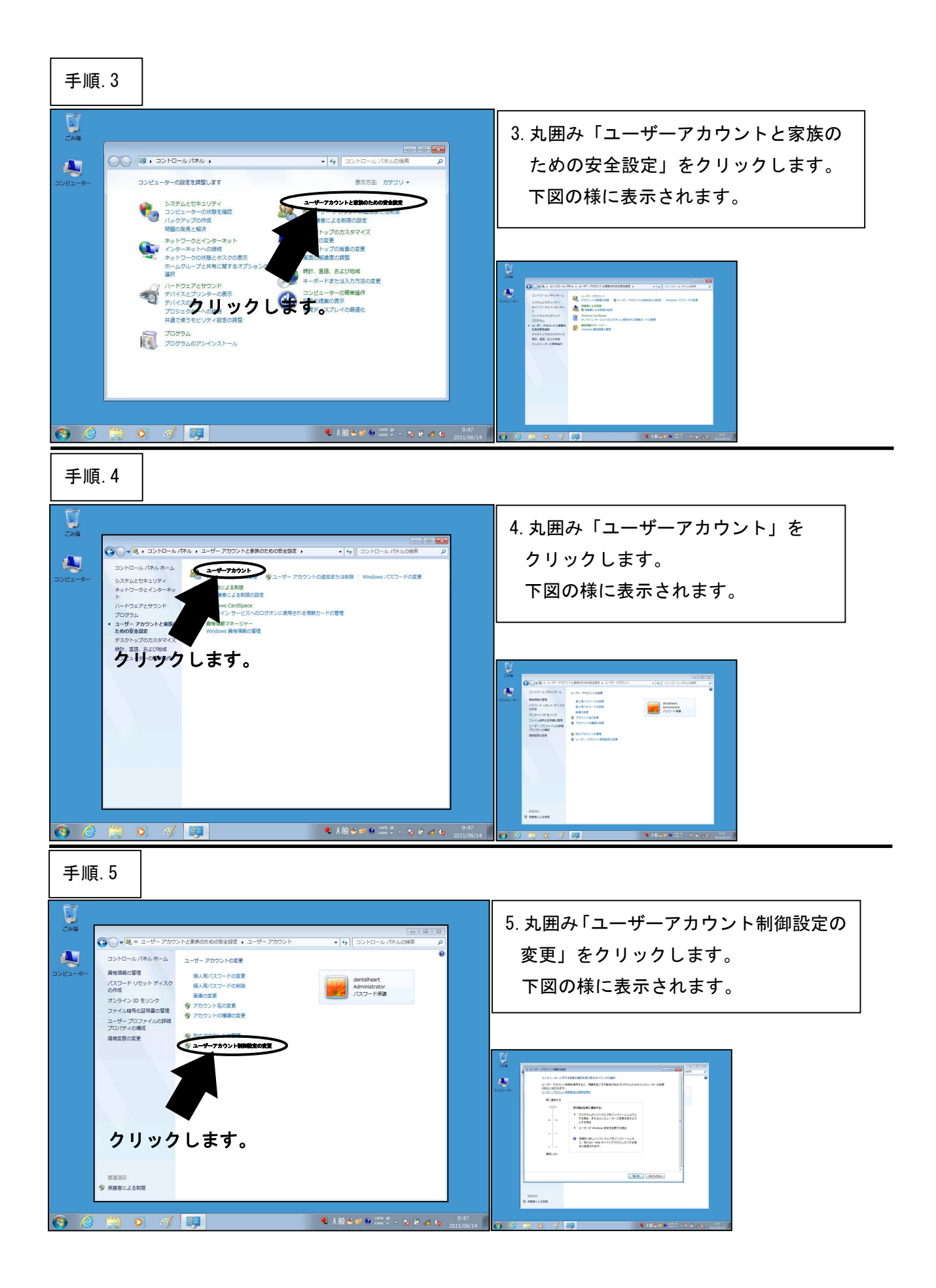

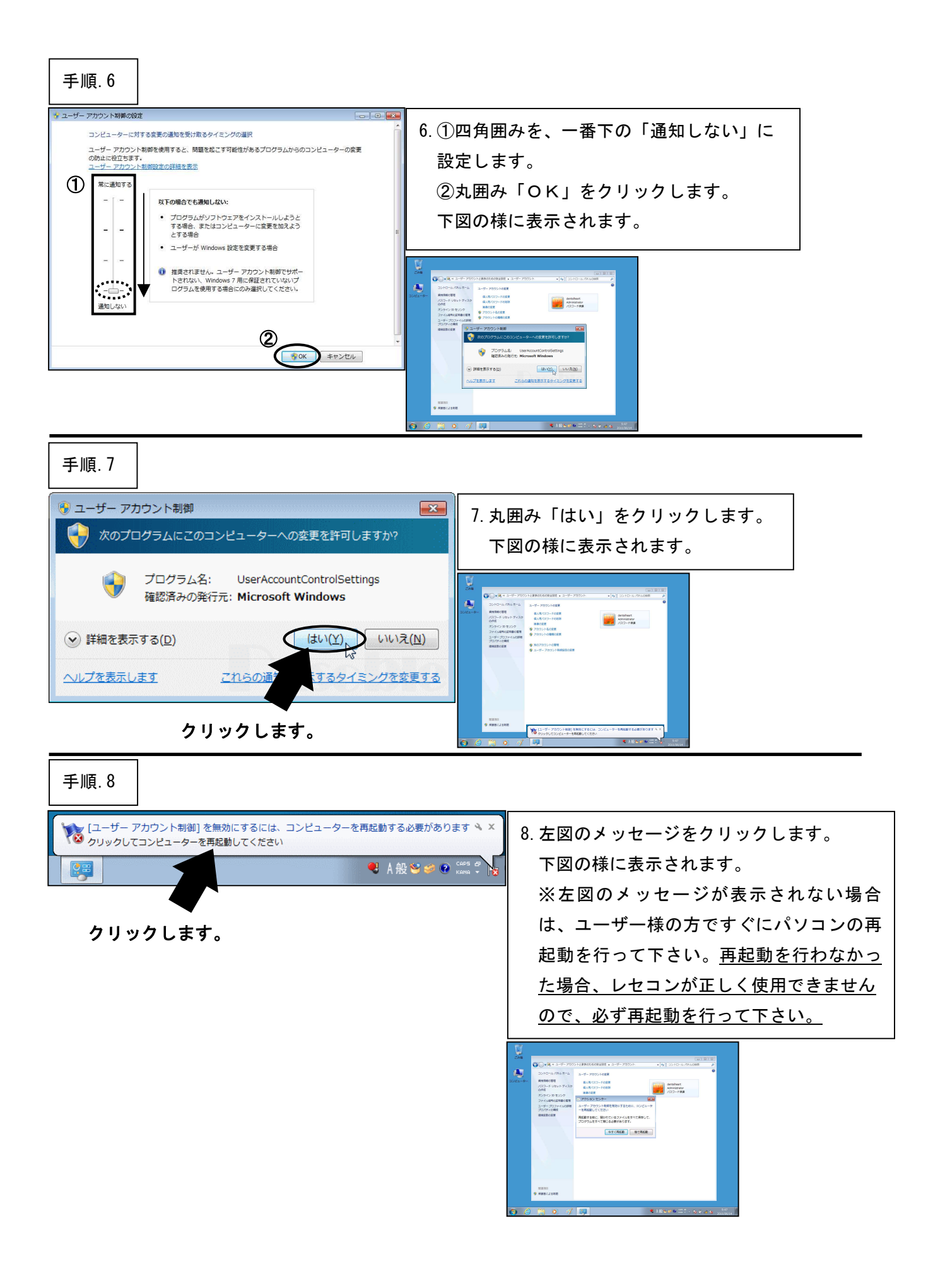

| 手順.9                                                                                                    |     |                                                  |
|----------------------------------------------------------------------------------------------------|-----|--------------------------------------------------|
| Can     Can     Can | 947 | 9. 丸囲み「今すぐ再起動」をクリック<br>します。<br>自動的にパソコンが再起動されます。 |

\*\*\*「ユーザーアカウント制御の無効化」はここまでです。次の設定へ進んでください。\*\*\*

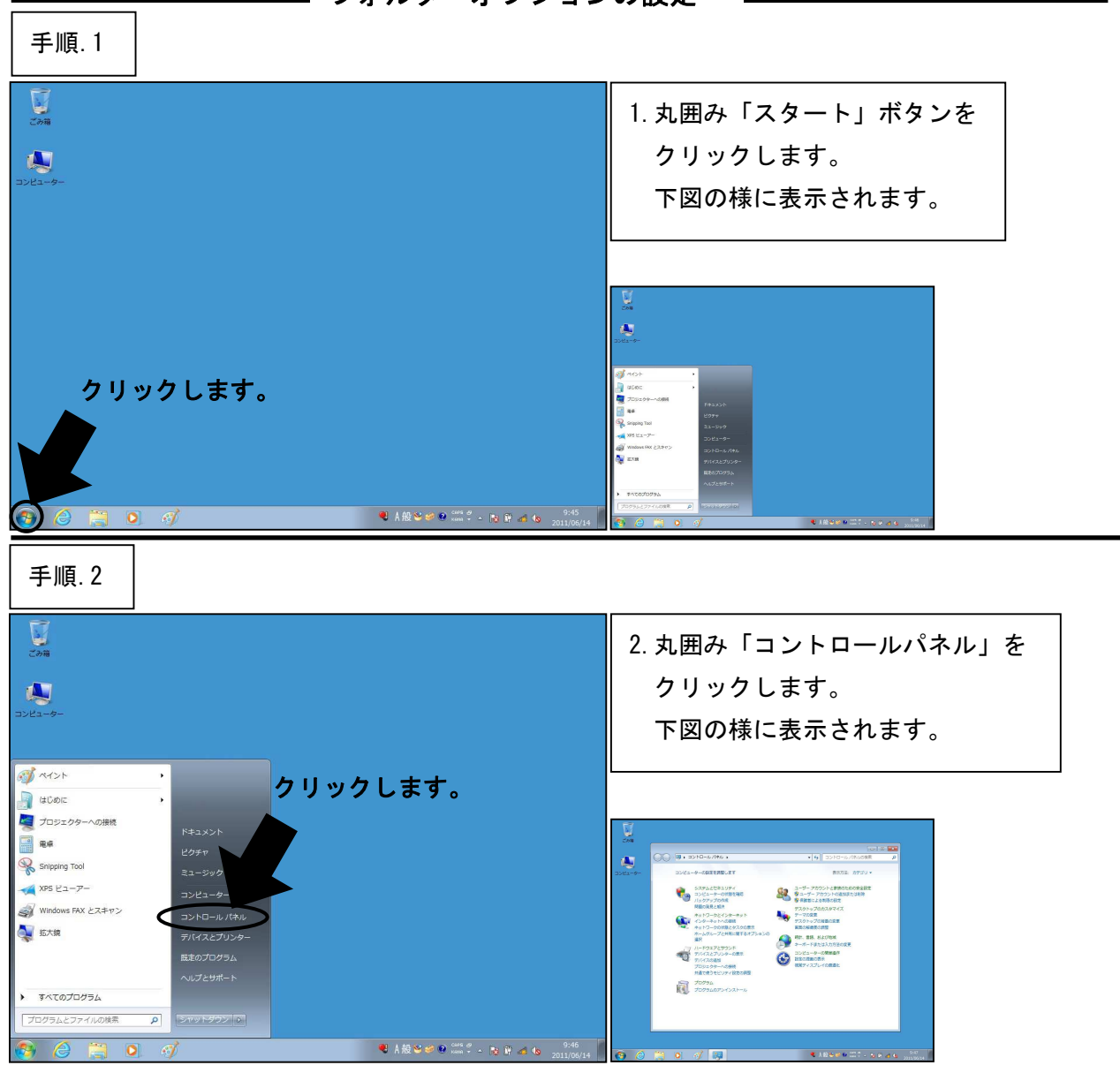

**― フォルダーオプションの設定** 

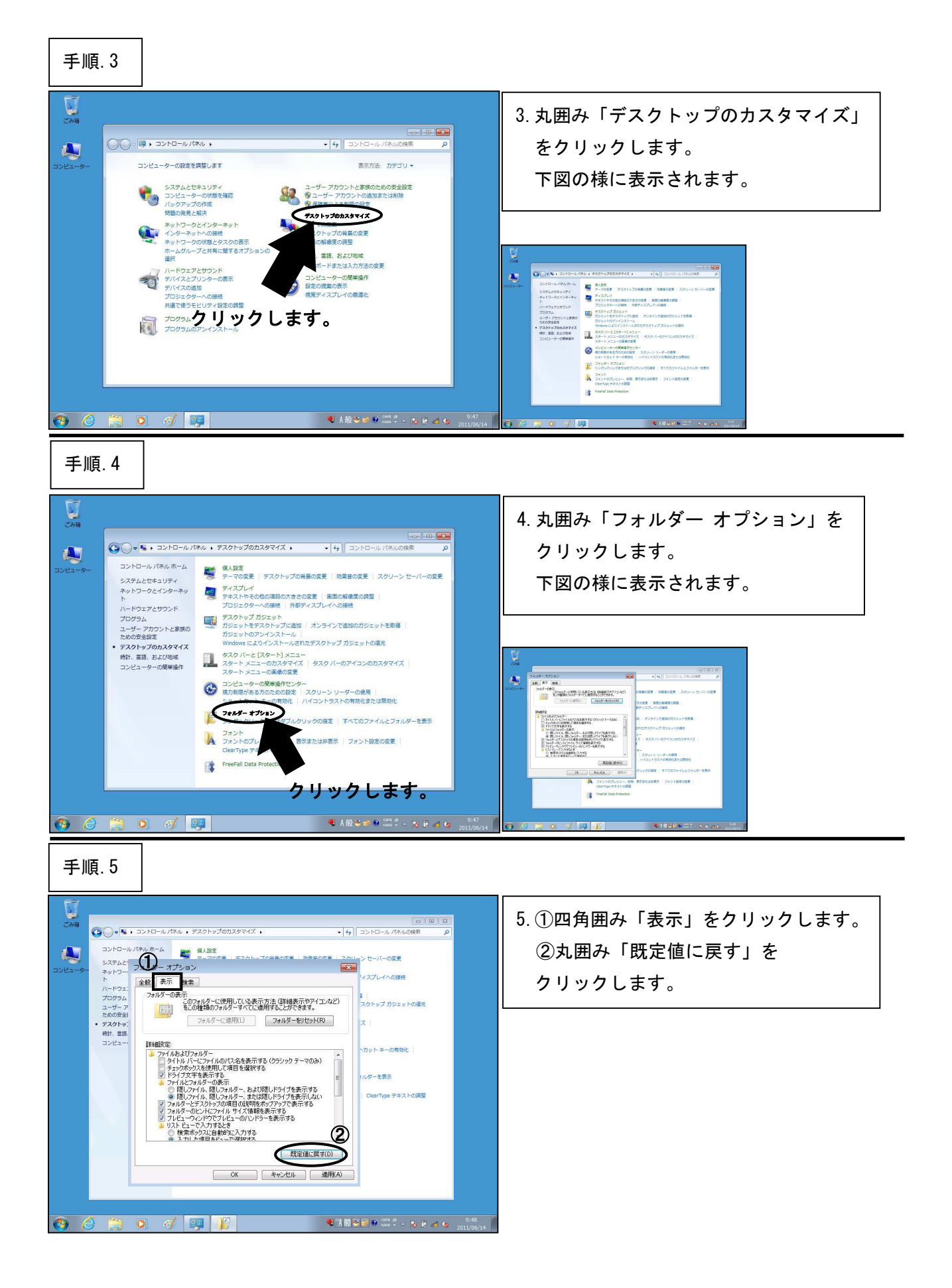

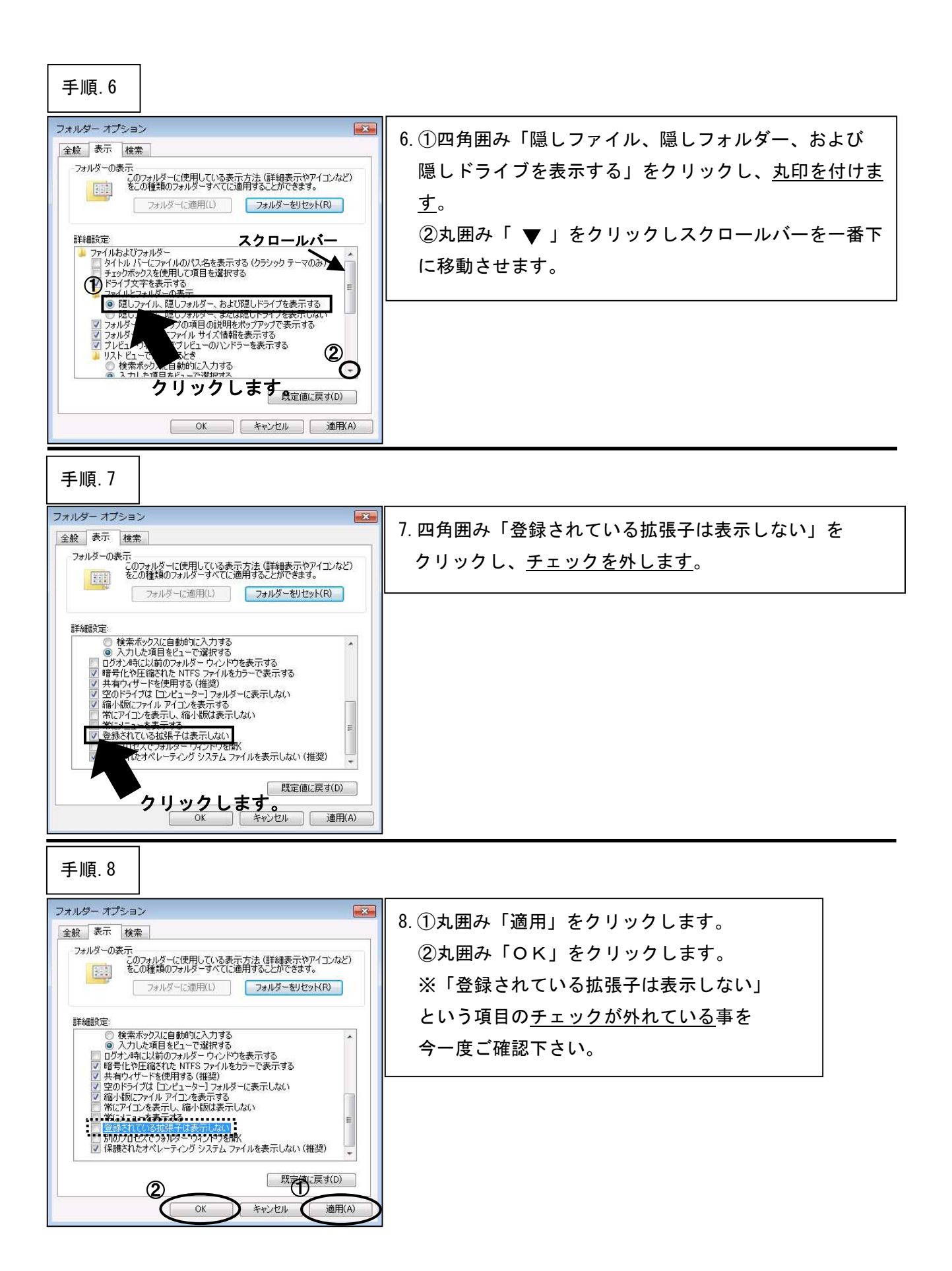

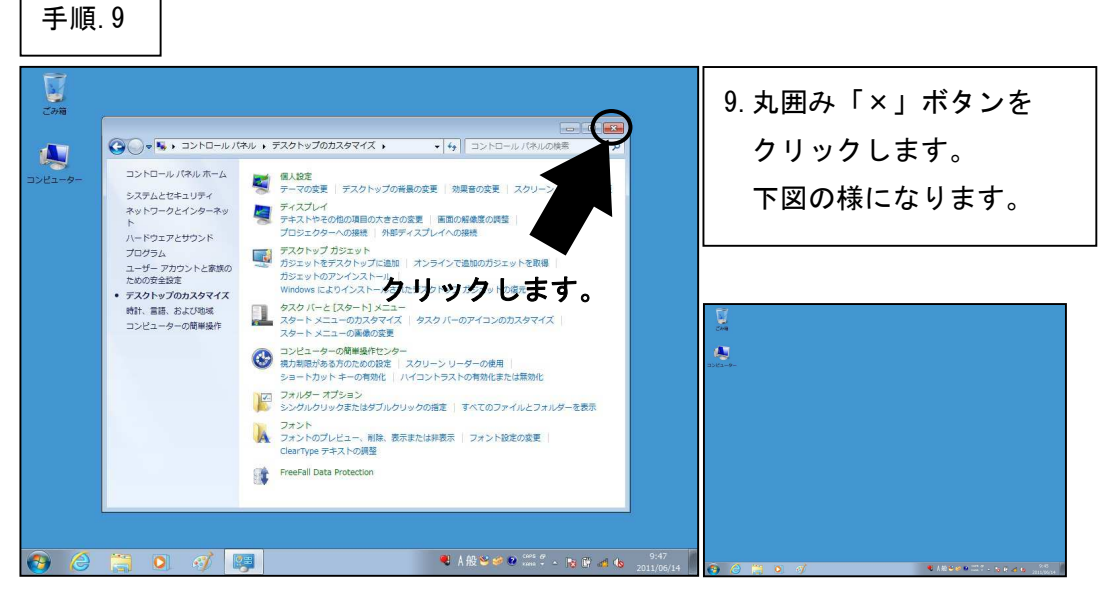

\*\*\*「フォルダオプションの設定」はここまでです。次の設定へ進んでください。\*\*\*

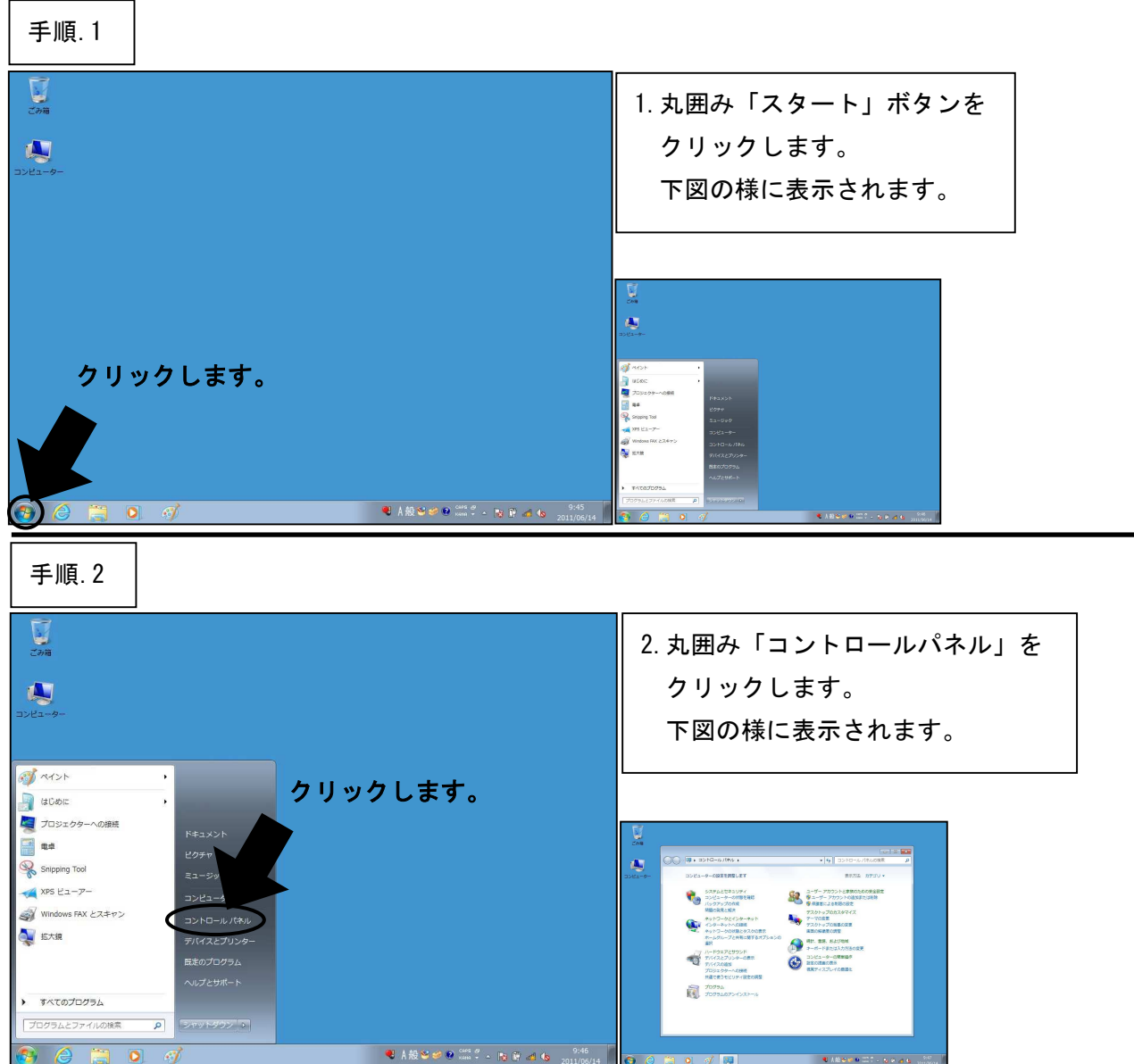

🗕 スクリーンセーバーの設定 🗕

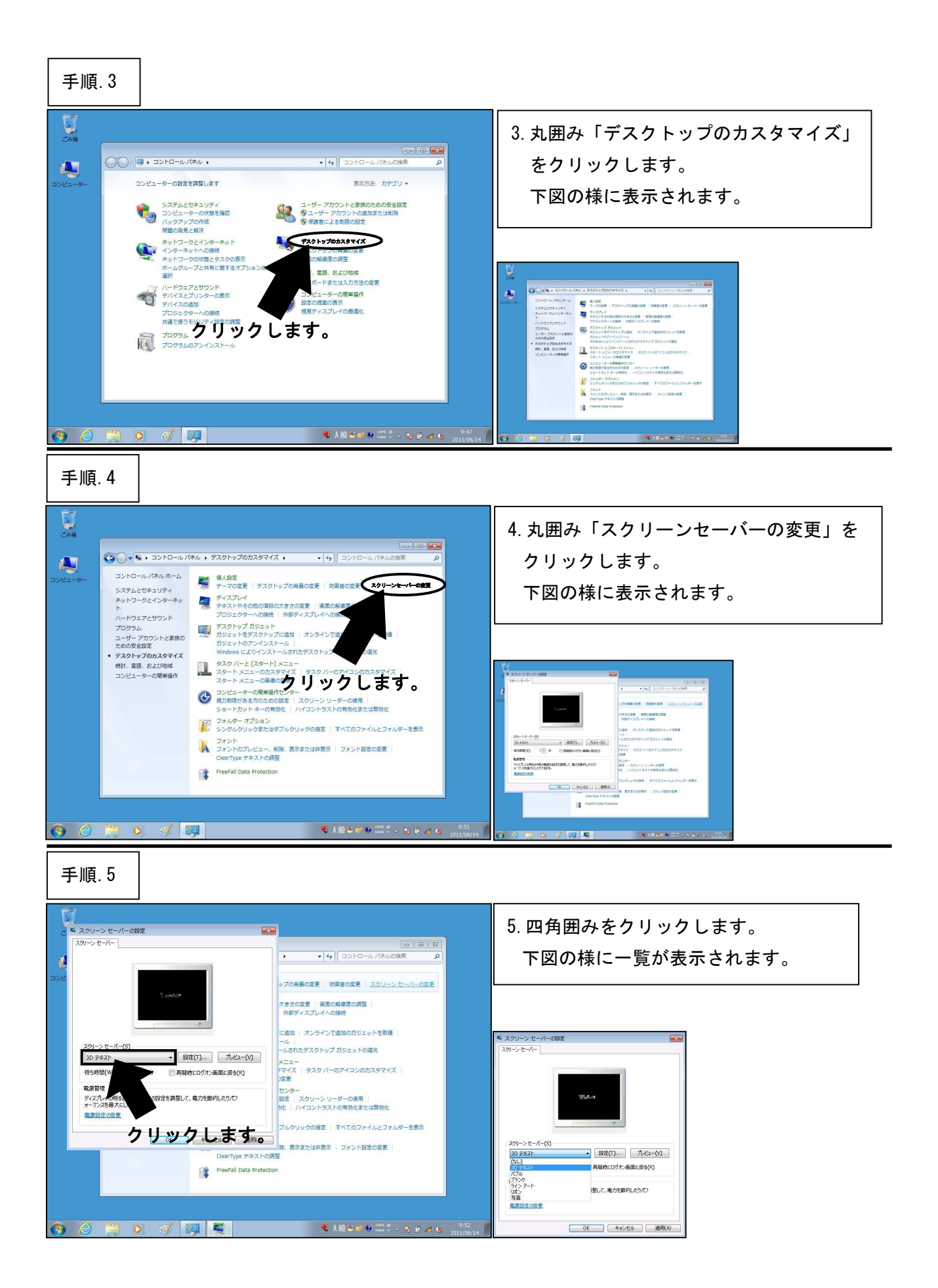

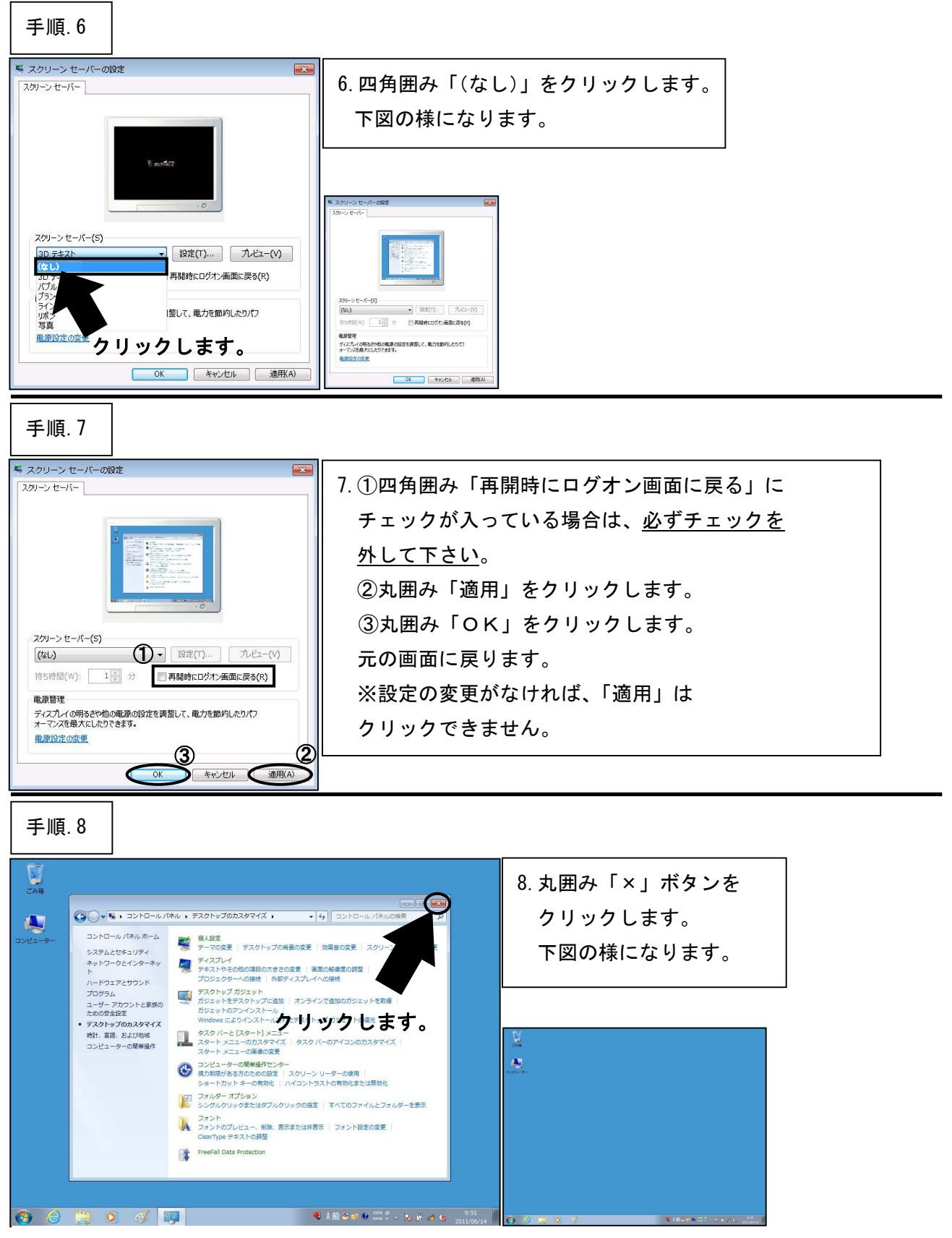

<sup>\*\*\*「</sup>スクリーンセーバーの設定」はここまでです。次の設定へ進んでください。\*\*\*

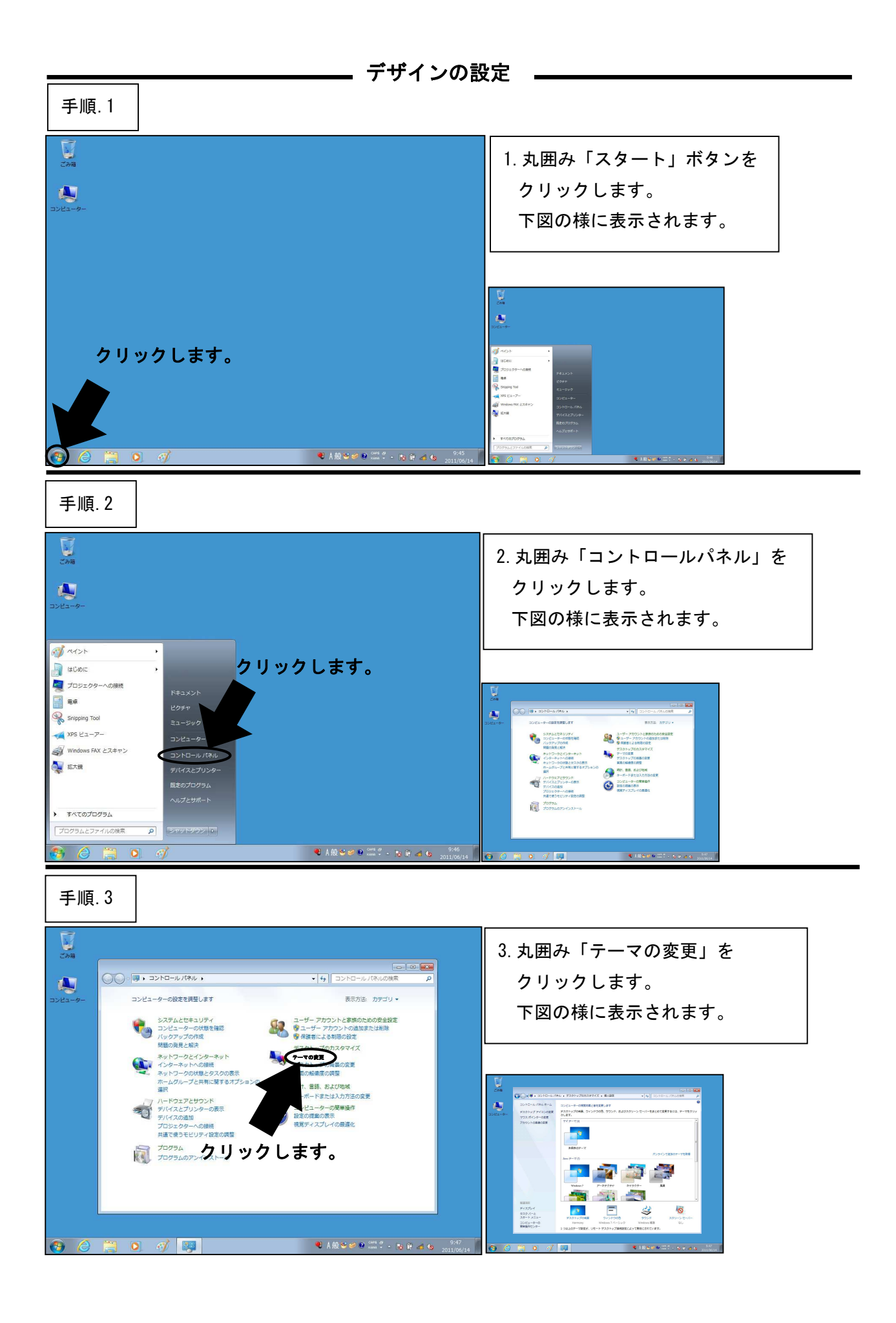

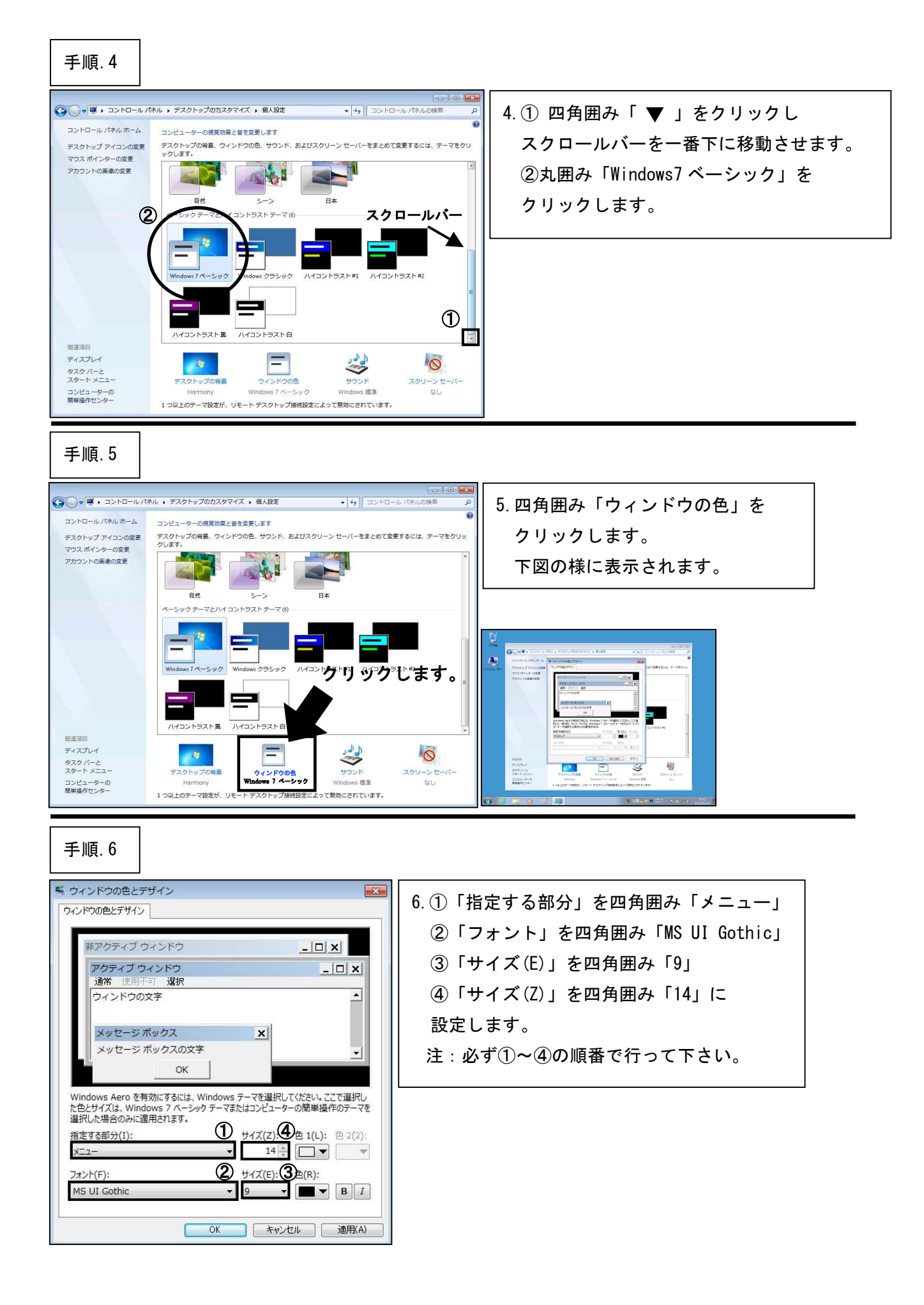

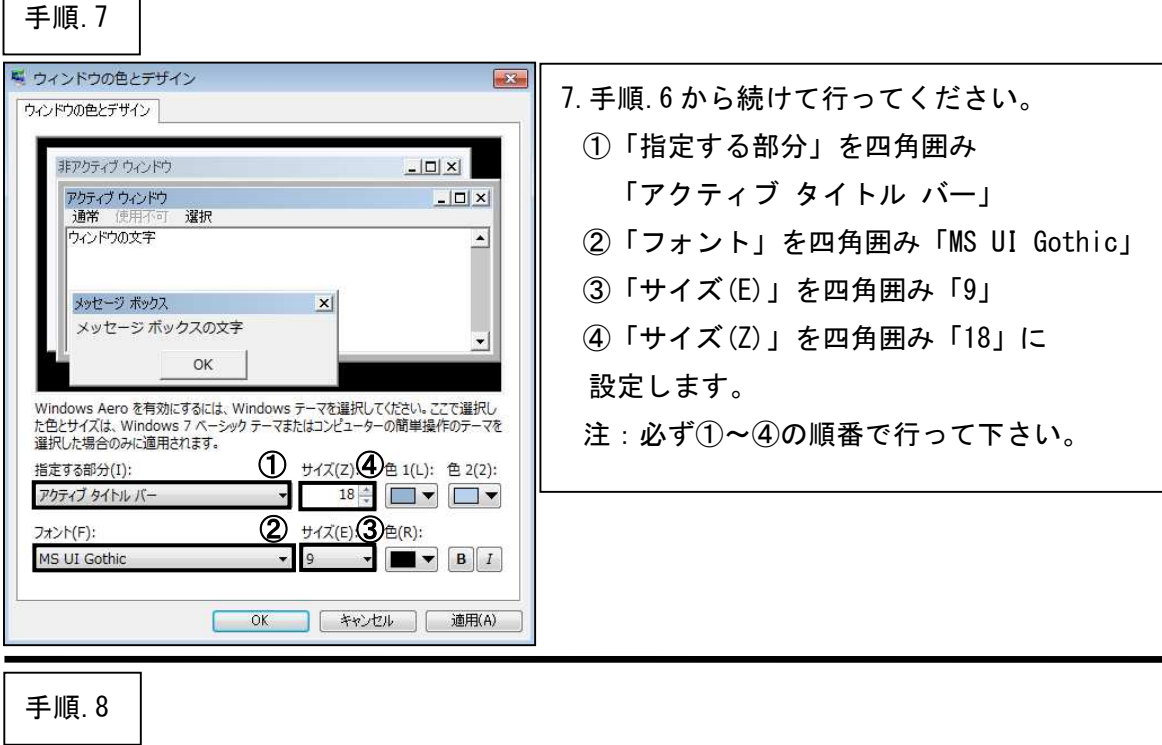

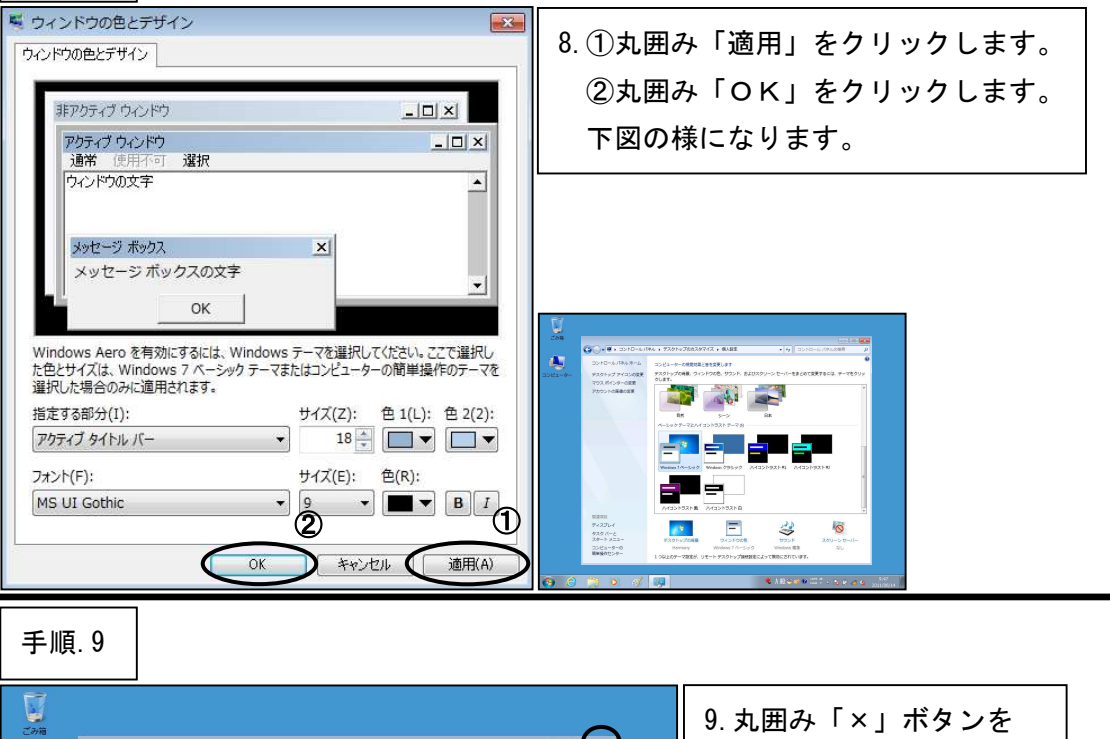

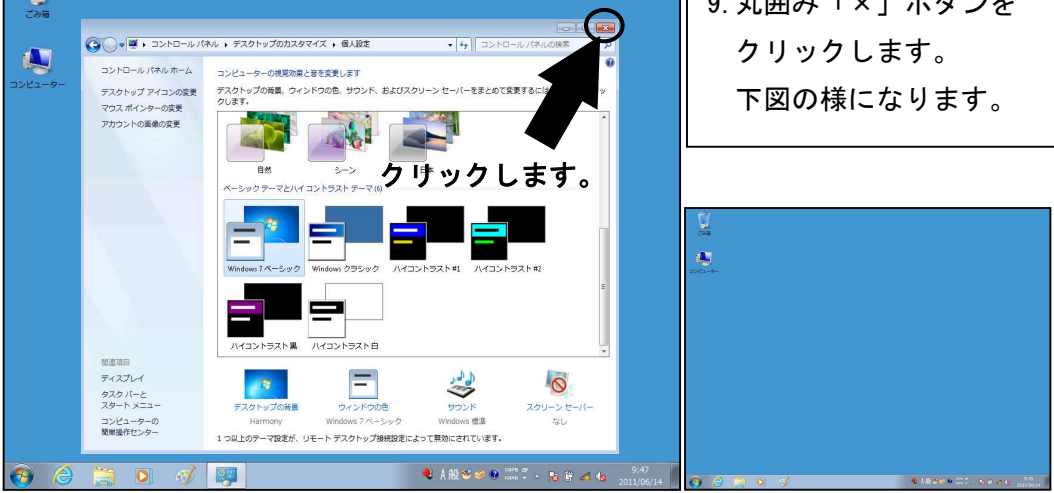

\*\*\*「デザインの設定」はここまでです。次の設定へ進んでください。\*\*\*

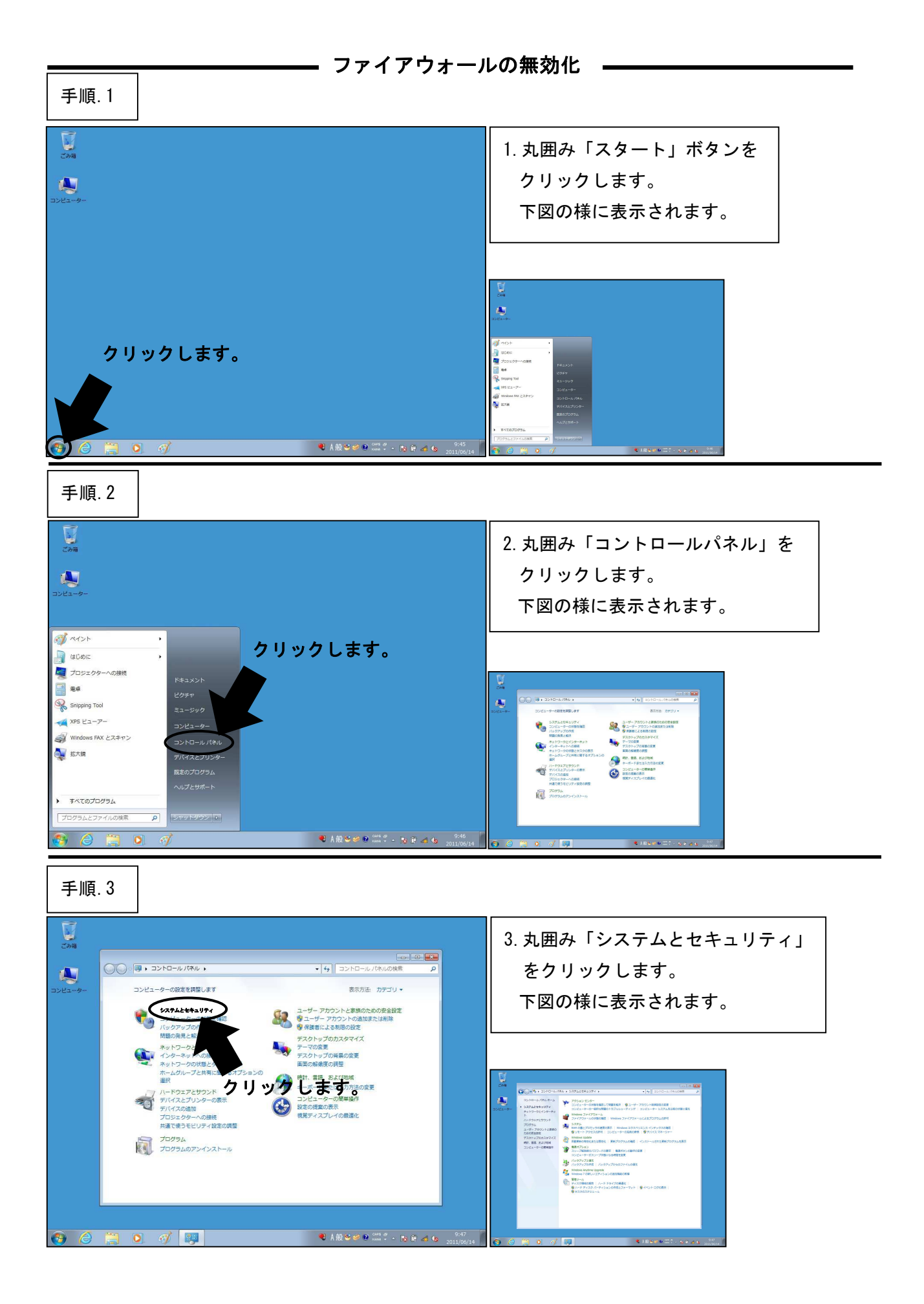

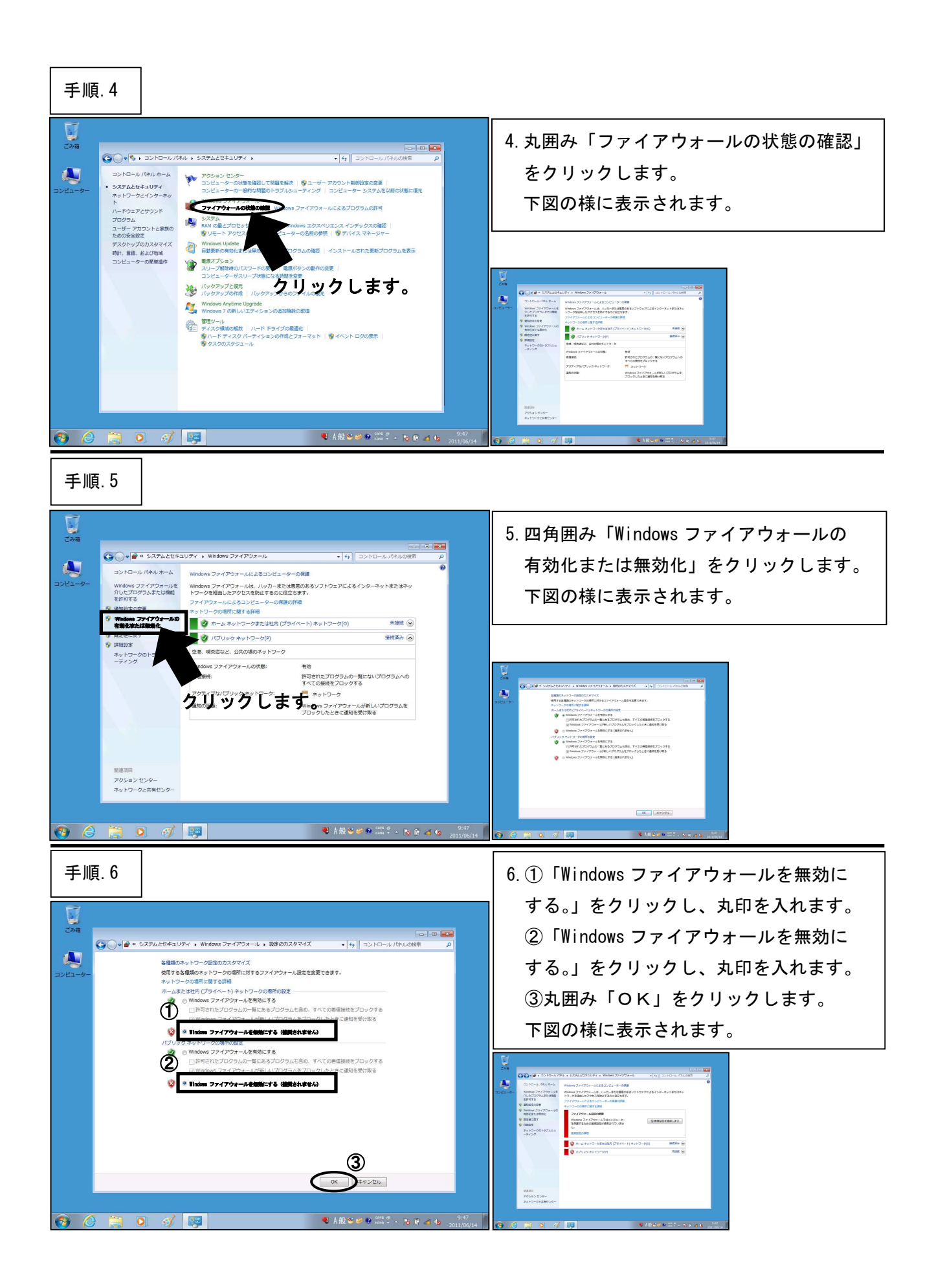

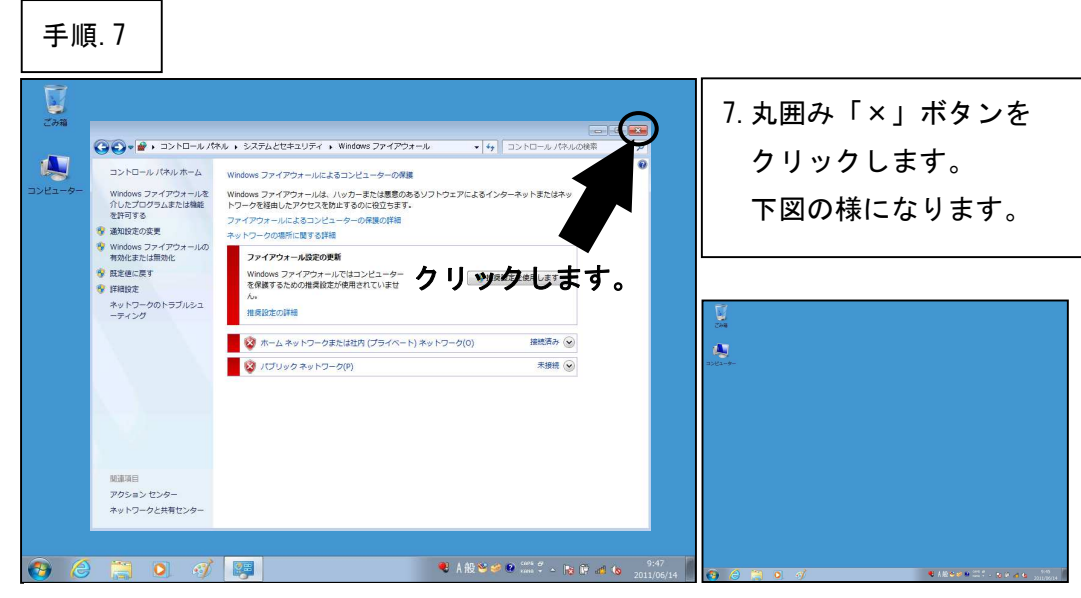

\*\*\*「ファイアウォールの無効化」はここまでです。次の設定へ進んでください。

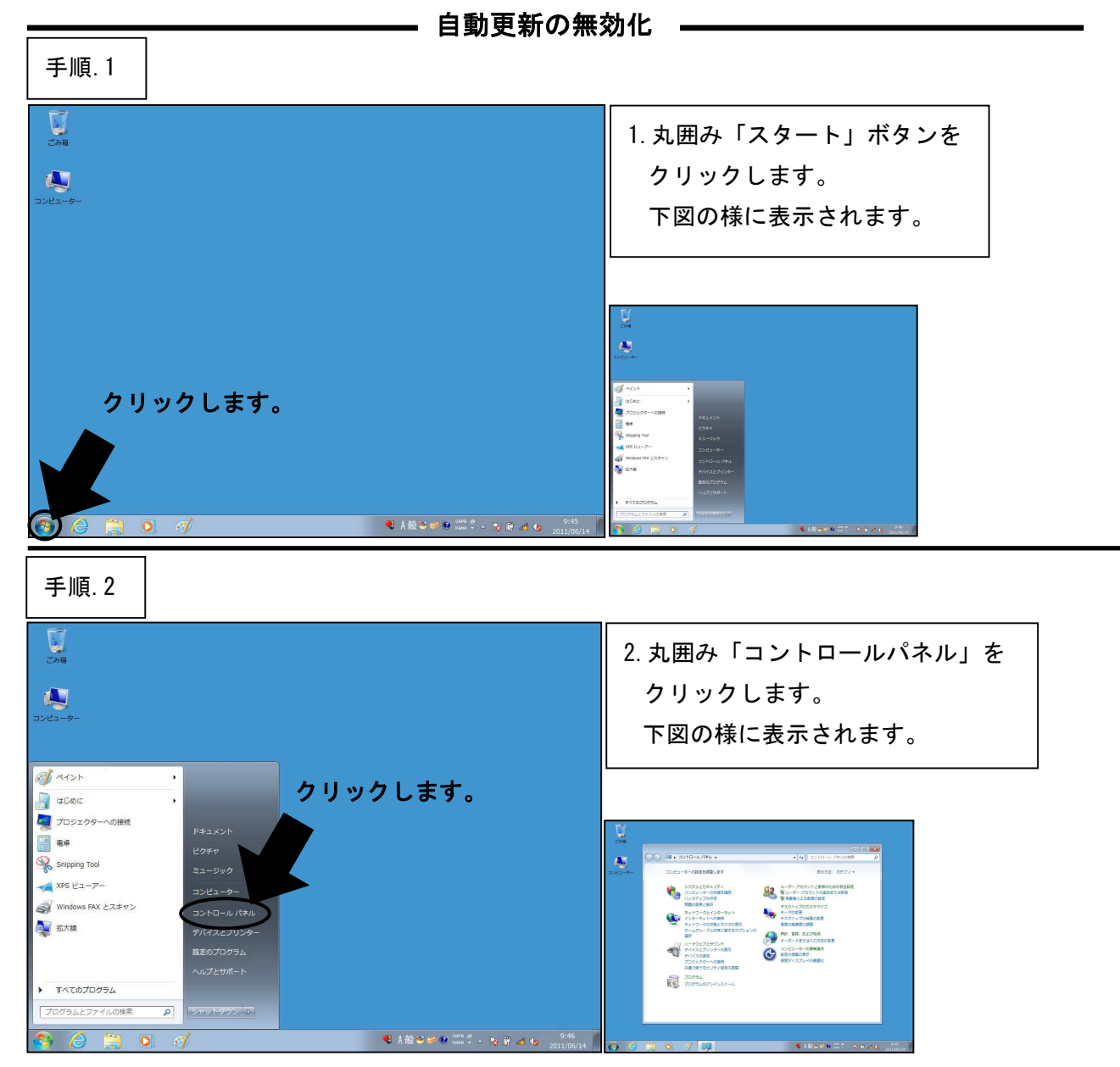

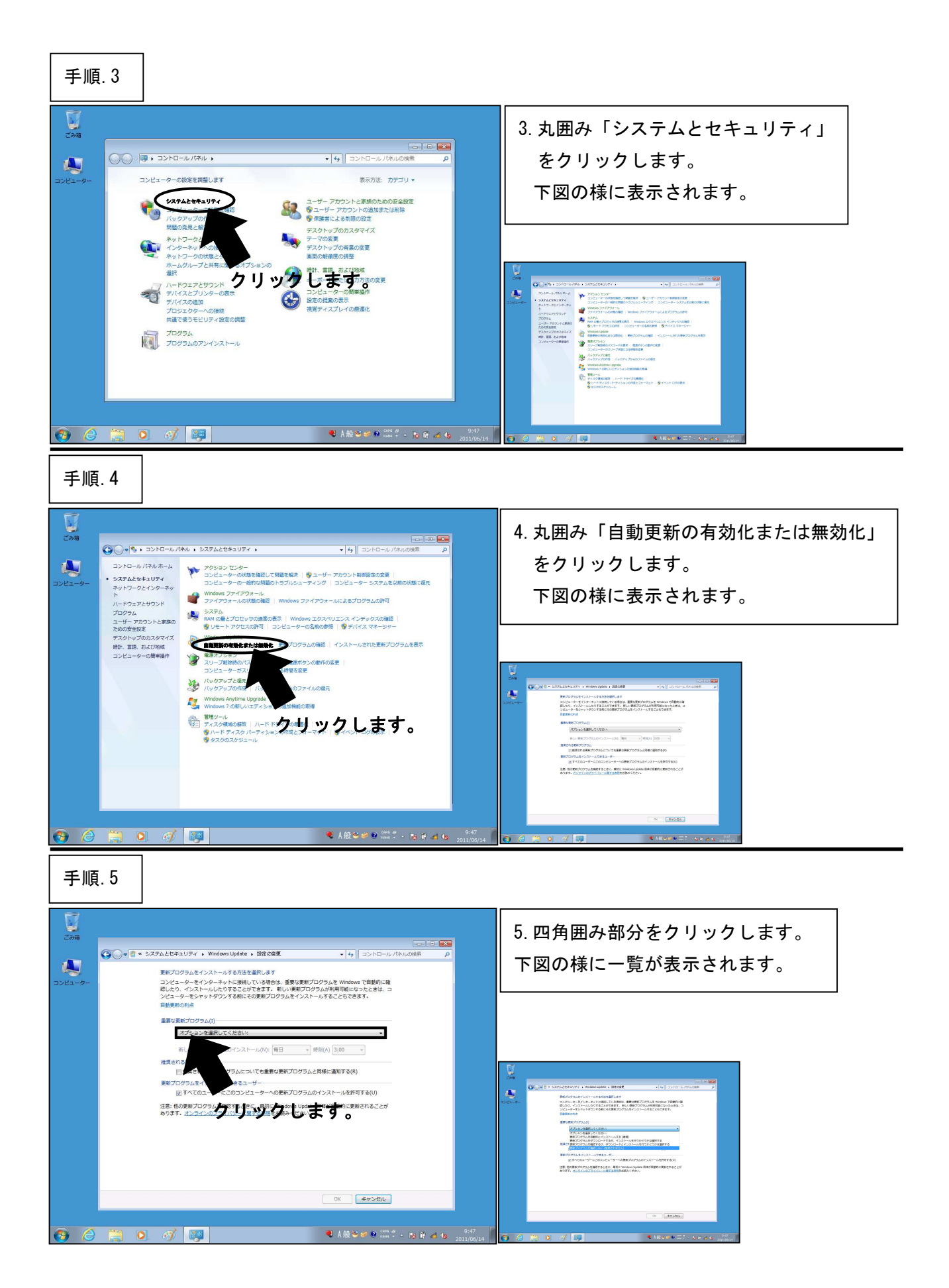

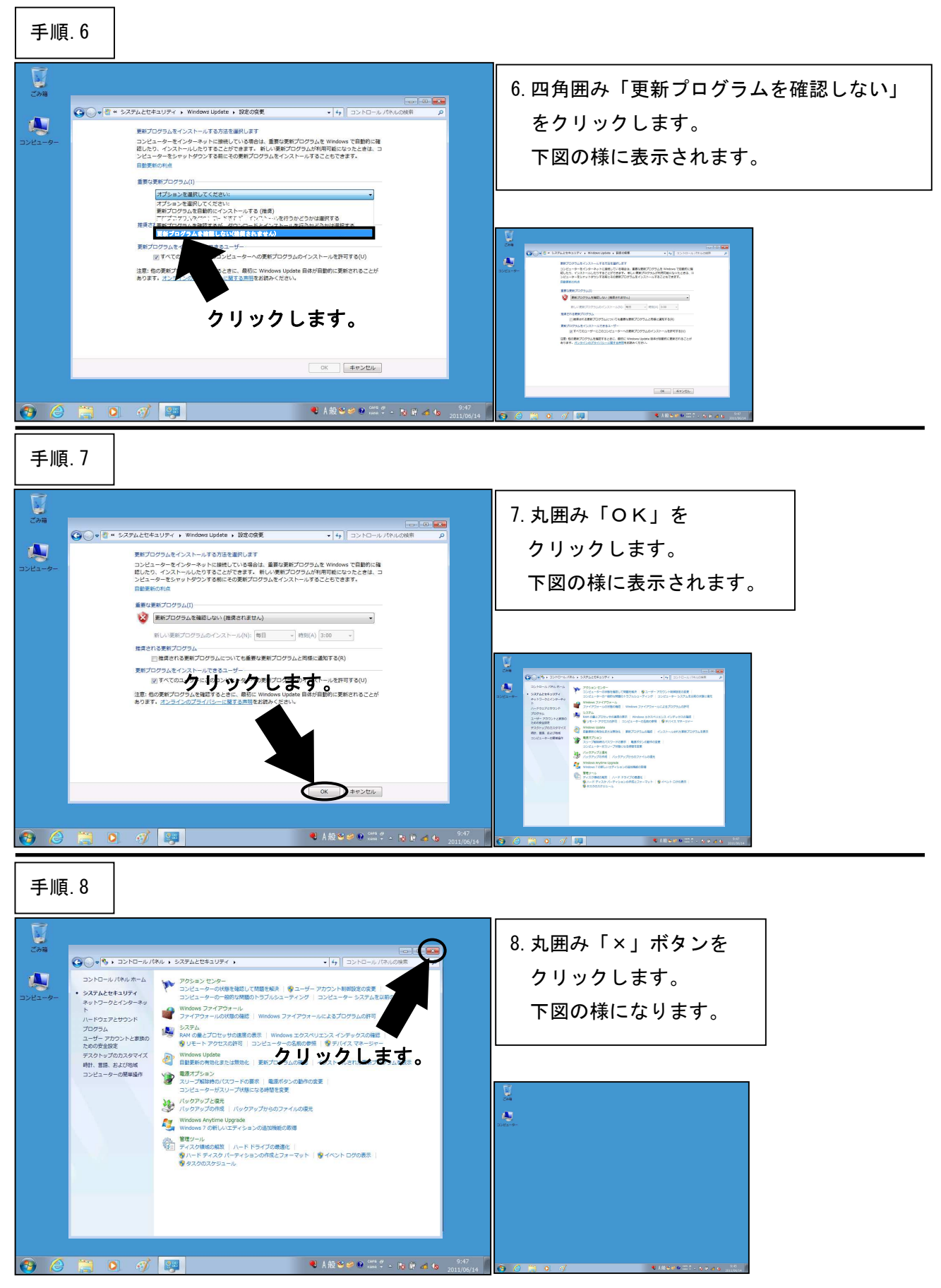

\*\*\*「自動更新の無効化」はここまでです。次の設定へ進んでください。\*\*\*

**――** システム復元の無効化 ―― 手順.1 С. С.Э.Ж 1. 丸囲み「スタート」ボタンを クリックします。 下図の様に表示されます。 4 クリックします。 ● A 般 S 🛩 ● 🔤 + IS 🕅 🖒 9:45 2011/06/14 手順.2 2740 2740 2. 丸囲み「コントロールパネル」を クリックします。 下図の様に表示されます。 of arch クリックします。 📓 ශ්රීන්ස 🧖 プロジェクターへの接続 10 B ٠ Snipping Tool XPS ビューアー \$3,95,203,197 33,02,-9-00000000 (0,07,070000 MEORM2402 ユーザー アカウントと参加のための発音
 ダ ユーザー アカウントの通知正式には約
 ダ ユーザー アカウントの通知正式には約
 ダ 和学校によるお知らの対 Windows FAX とスキャン ジスクトップのカスタマイ ワーマの文字 ジスクトップの肖集の文字 ジスクトップの肖集の文字 単立の前の文字目 単立の前の文字目 単立の前の文字目 ジスクトップのカスタマイ 💐 抠大银 Att. 88. 82 -C Real 100 Tos すべてのプログラム プログラムとファイルの検討 8) *(*) (2) ● A 报 S 🖉 O 🕬 🖇 - N 🕅 🗰 45 2011/06/14 手順.3 298 3. 丸囲み「システムとセキュリティ」 × をクリックします。 コンピューターの設定を開発します 表示方法: カデゴリ・ 下図の様に表示されます。 -ザー アカウントと家族のための安全 ユーザー アカウントの違加または削時 県狭者による制限の設定 CURTAL 24-197 82 デスクトップのカスタマイズ テーマの変更 デスクトップの背景の変更 重面の解像度の調整 ■ボ ハードロスサンクリンクリン デバイスビンシーの点示 デバイスビンシーの点示 デバイスビンシーの点示 デバイスシンクーの原始 対立とコターへの原始 共通できビンターの意味 共通できビンターの意味 ٠ -0 2012-0004
 2012-0004
 2012-0004
 2012-0004
 2012-0004
 2012-0004
 2012-0004
 2012-0004
 2012-0004
 2012-0004
 2012-0004
 2012-0004
 2012-0004
 2012-0004
 2012-0004
 2012-0004
 2012-0004
 2012-0004
 2012-0004
 2012-0004
 2012-0004
 2012-0004
 2012-0004
 2012-0004
 2012-0004
 2012-0004
 2012-0004
 2012-0004
 2012-0004
 2012-0004
 2012-0004
 2012-0004
 2012-0004
 2012-0004
 2012-0004
 2012-0004
 2012-0004
 2012-0004
 2012-0004
 2012-0004
 2012-0004
 2012-0004
 2012-0004
 2012-0004
 2012-0004
 2012-0004
 2012-0004
 2012-0004
 2012-0004
 2012-0004
 2012-0004
 2012-0004
 2012-0004
 2012-0004
 2012-0004
 2012-0004
 2012-0004
 2012-0004
 2012-0004
 2012-0004
 2012-0004
 2012-0004
 2012-0004
 2012-0004
 2012-0004
 2012-0004
 2012-0004
 2012-0004
 2012-0004
 2012-0004
 2012-0004
 2012-0004
 2012-0004
 2012-0004
 2012-0004
 2012-0004
 2012-0004
 2012-0004
 2012-0004
 2012-0004
 2012-0004
 2012-0004
 2012-0004
 2012-0004
 2012-0004
 2012-0004
 2012-0004
 2012-0004
 2012-0004
 2012-0004
 2012-0004
 2012-0004
 2012-0004
 2012-0004
 2012-0004
 2012-0004
 2012-0004
 2012-0004
 2012-0004
 2012-0004
 2012-0004
 2012-0004
 2012-0004
 2012-0004
 2012-0004
 2012-0004
 2012-0004
 2012-0004
 2012-0004
 2012-0004
 2012-0004
 2012-0004
 2012-0004
 2012-0004
 2012-0004
 2012-0004
 2012-0004
 2012-0004
 2012-0004
 2012-0004
 2012-0004
 2012-0004
 2012-0004
 2012-0004
 2012-0004
 2012-0004
 2012-0004
 2012-0004
 2012-0004
 2012-0004
 2012-0004
 2012-0004
 2012-0004
 2012-0004
 2012-0004
 2012-0004
 2012-0004
 2012-0004
 2012-0004
 2012-0004
 2012-0004
 2012-0004
 2012-0004
 2012-0004
 2012-0004
 2012-00 プログラム プログラムのアンインストール 😌 🤌 📜 🍳 🛷 🐺 ● A 銀 🍽 🖉 🔮 📽 端 🗳 🔺 隆 🕼 👍 9:47 2011/06/14

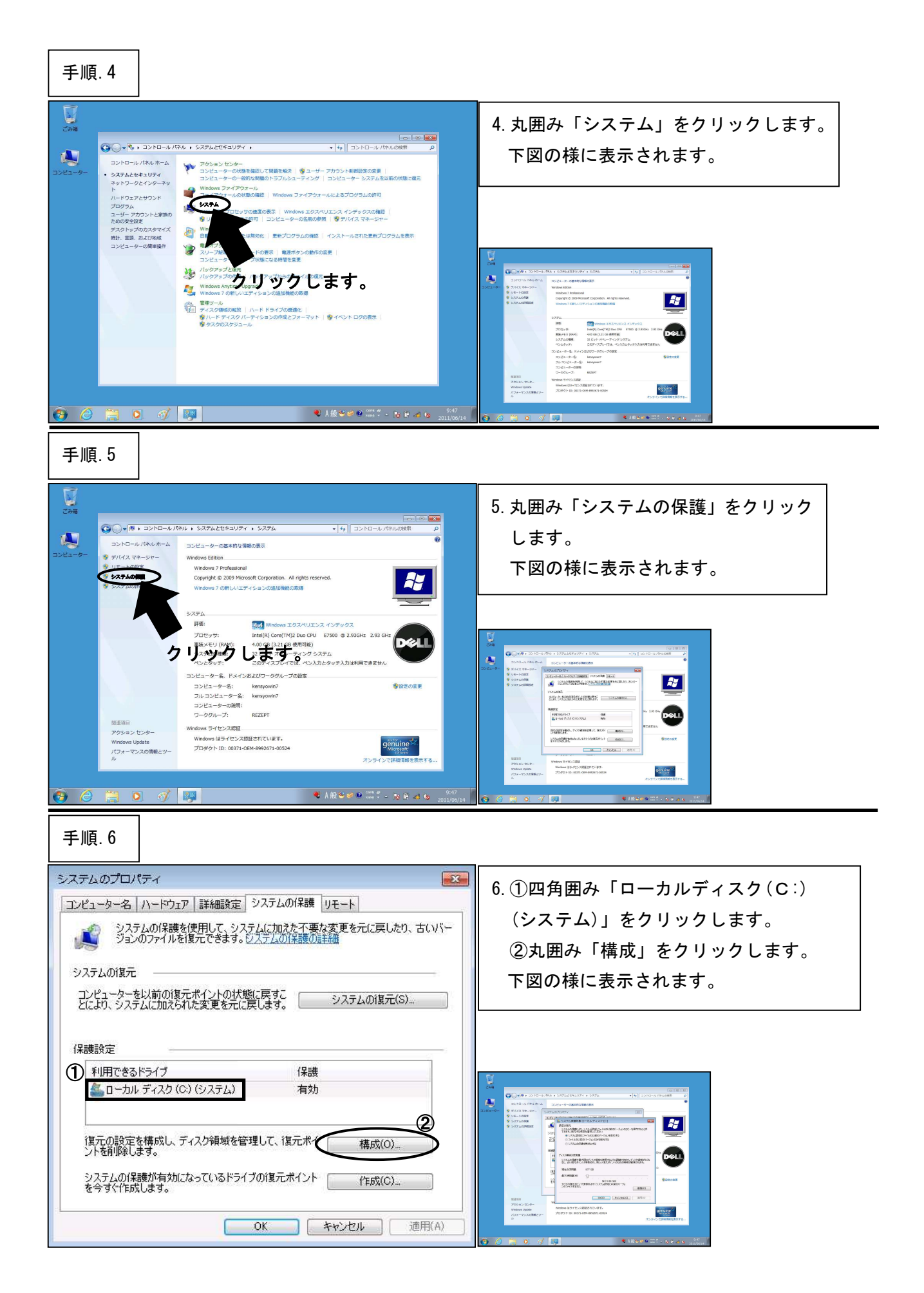

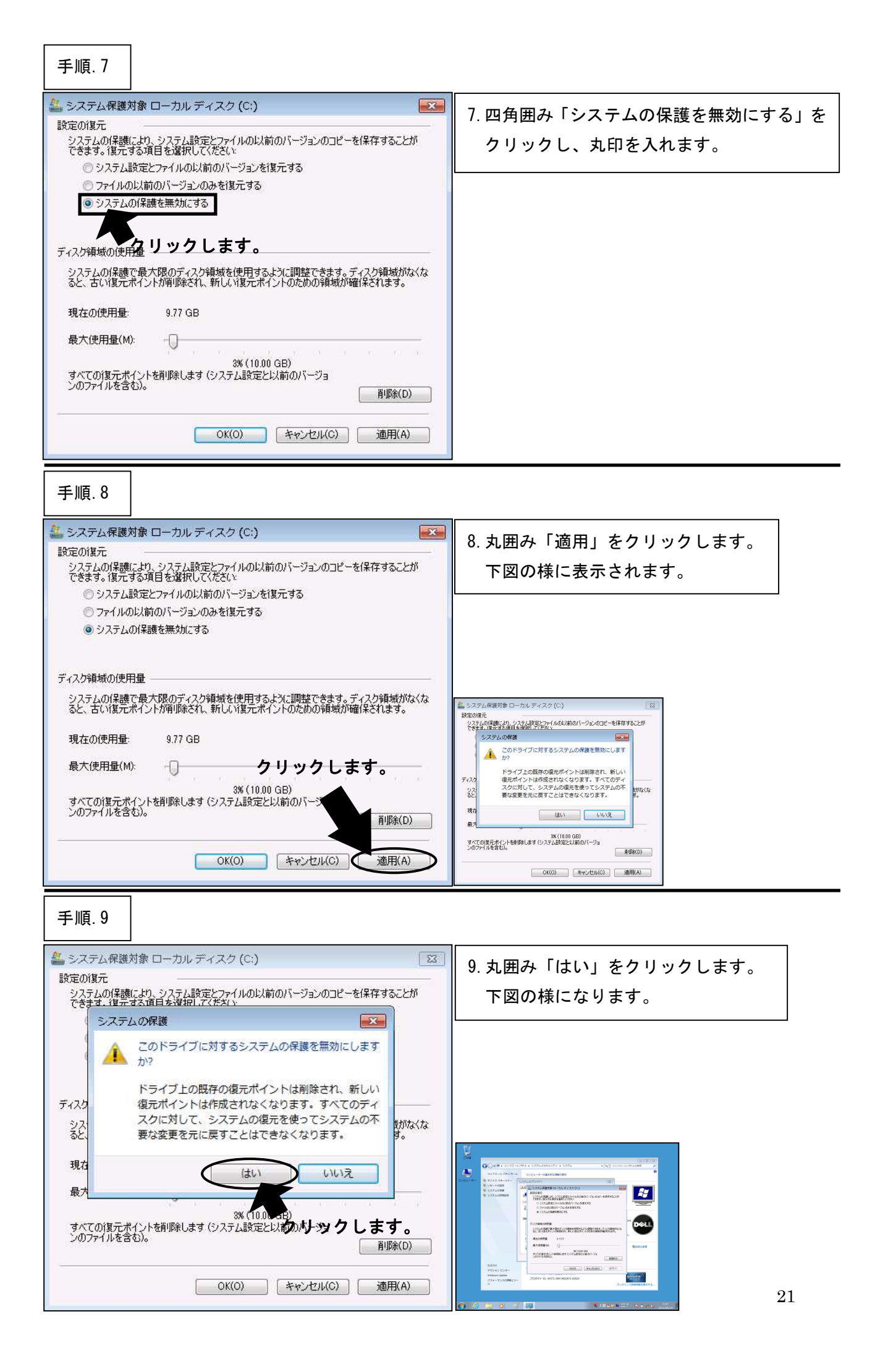

### 手順.10

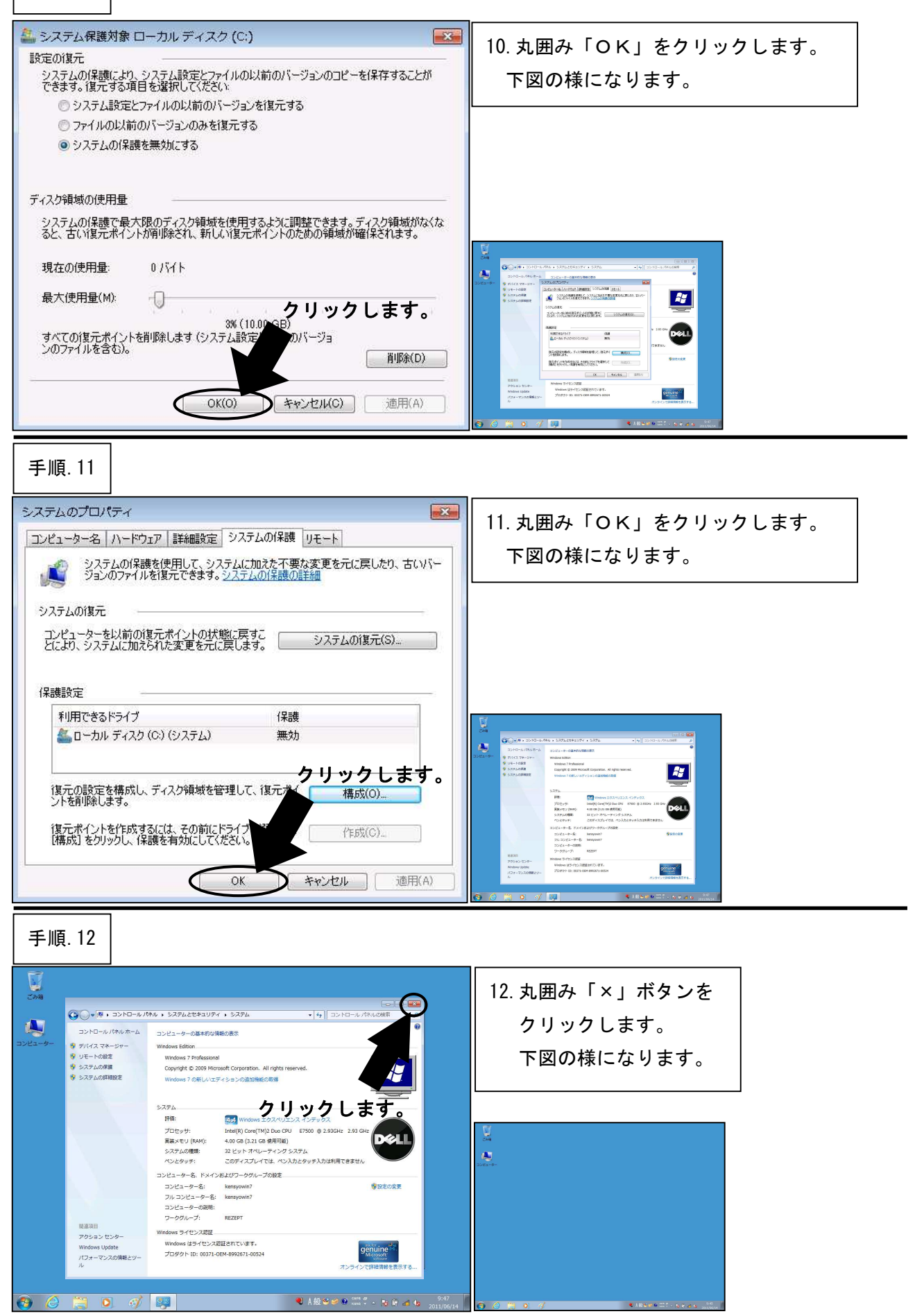

\*\*\*「システム復元の無効化」はここまでです。次の設定へ進んでください。\*\*\*

**―― 画面解像度の設定 ―――** 手順.1 С. 23-18 1. 丸囲み「スタート」ボタンを クリックします。 下図の様に表示されます。 ٠ クリックします。 9:45 - - Na 使 📽 📽 🖉 🚥 🗸 - Na Dr 🛃 🚱 👘 手順.2 2398 2. 丸囲み「コントロールパネル」を クリックします。 下図の様に表示されます。 *ぼ* ペイント クリックします。 🗐 はじめに 🦉 プロジェクターへの接続 ٠ Snipping Tool RR-RT 📈 XPS ビューアー \$2752000000 3202-0-00000000 100705000 MECR2602 3-9-750012880580088 91-9-750010888820888 🞻 Windows FAX とスキヤン 製 拡大線 G 2582-9-68 70794 すべてのプログラム プログラムとファイルの検索 P ) 🙆 📋 ● A 服 😂 🖉 🔍 👘 🖇 - 陳 降 🖽 46 2011/06/14 🛛 😁 🙆 🗂 🗷 🧭 🖉 手順.3 2348 3. 丸囲み「デスクトップのカスタマイズ」 00-10, 2>ha-1/(\*/), をクリックします。 コンピューターの設定を調整します 表示方法: カデゴリ -下図の様に表示されます。 ユーザー アカウントと家族のための安全設定 愛 ユーザー アカウントの追加または削除 愛 保護者による制限の設定 720 hy Jan 29 41X 解像度の調整 、 言語、および地域 ボードまたは入力方法の変更 しとユーターの簡単操作 役室の提案の表示 機能ディスプレイの最適化 ボー 道訳 ハードウェアとサウンド デバイスとプリンターの表示 デバイスの追加 ペロジェクターへの接続 00-4-4 -0 CONTROL 
 CONTROL 
 CONTROL 
 CONTROL 
 CONTROL 
 CONTROL 
 CONTROL 
 CONTROL 
 CONTROL 
 CONTROL 
 CONTROL 
 CONTROL 
 CONTROL 
 CONTROL 
 CONTROL 
 CONTROL 
 CONTROL 
 CONTROL 
 CONTROL 
 CONTROL 
 CONTROL 
 CONTROL 
 CONTROL 
 CONTROL 
 CONTROL 
 CONTROL 
 CONTROL 
 CONTROL 
 CONTROL 
 CONTROL 
 CONTROL 
 CONTROL 
 CONTROL 
 CONTROL 
 CONTROL 
 CONTROL 
 CONTROL 
 CONTROL 
 CONTROL 
 CONTROL 
 CONTROL 
 CONTROL 
 CONTROL 
 CONTROL 
 CONTROL 
 CONTROL 
 CONTROL 
 CONTROL 
 CONTROL 
 CONTROL 
 CONTROL 
 CONTROL 
 CONTROL 
 CONTROL 
 CONTROL 
 CONTROL 
 CONTROL 
 CONTROL 
 CONTROL 
 CONTROL 
 CONTROL 
 CONTROL 
 CONTROL 
 CONTROL 
 CONTROL 
 CONTROL 
 CONTROL 
 CONTROL 
 CONTROL 
 CONTROL 
 CONTROL 
 CONTROL 
 CONTROL 
 CONTROL 
 CONTROL 
 CONTROL 
 CONTROL 
 CONTROL 
 CONTROL 
 CONTROL 
 CONTROL 
 CONTROL 
 CONTROL 
 CONTROL 
 CONTROL 
 CONTROL 
 CONTROL 
 CONTROL 
 CONTROL 
 CONTROL 
 CONTROL 
 CONTROL 
 CONTROL 
 CONTROL 
 CONTROL 
 CONTROL 
 CONTROL 
 CONTROL 
 CONTROL 
 CONTROL 
 CONTROL 
 CONTROL 
 CONTROL 
 CONTROL 
 CONTROL 
 CONTROL 
 CONTROL 
 CONTROL 
 CONTROL 
 CONTROL 
 CONTROL 
 CONTROL 
 CONTROL 
 CONTROL 
 CONTROL 
 CONTROL 
 CONTROL 
 CONTROL 
 CONTROL 
 CONTROL 
 CONTROL 
 CONTROL 
 CONTROL 
 CONTROL 
 CONTROL 
 CONTROL 
 CONTROL 
 CONTROL 
 CONTROL 
 CONTROL 
 CONTROL 
 CONTROL 
 CONTROL 
 CONTROL 
 CONTROL 
 CONTROL 
 CONTROL 
 CONTROL 
 CONTROL 
 CONTROL 
 CONTROL 
 CONTROL 
 CONTROL 
 CONTROL 
 CONTROL 
 CONTROL 
 CONTROL 
 CONTROL 
 CONTROL 
 CONTROL 
 CONTROL 
 CONTROL 
 CONTROL 
 CONTROL 
 CONTROL 
 CONTROL 
 CONTROL 
 プロジェクターへの機能 米国で使うモビリアイジョンの開設 プログラム クリッシクします。 プログラムのアンインストール SB-トカットキーの有効と フォルター オブション シングルクリック王とはダブル/ SANTOTAT | BROOVU A 2454 245400-25- 88.889 Carton 242408 8 ● A 般 \*\* \*\* \*\* \*\* 18 除 att \$ 2011/06/14 \varTheta 🍐 🚞 🔍 🎻 💷

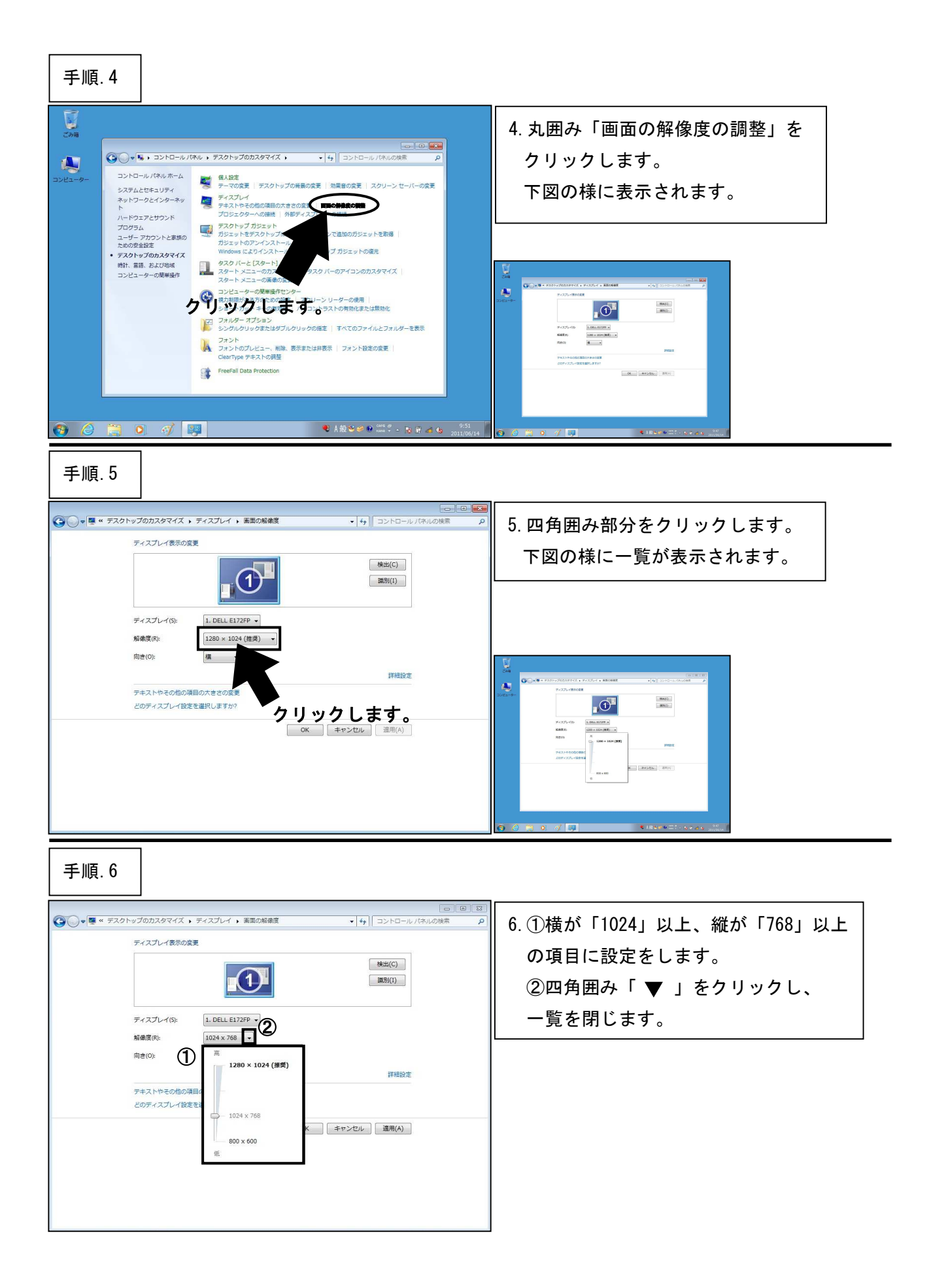

| 手順.7                                                                                                    |                                                                                                    |                                                                                                    |
|----------------------------------------------------------------------------------------------------|----------------------------------------------------------------------------------------------------|----------------------------------------------------------------------------------------------------|
| ・     ・     ・     ・     ・     ・     ・     ・     ・     ・     ・     ・     ・     ・     ・     ・     ・     ・     ・     ・     ・     ・     ・     ・     ・     ・     ・     ・     ・     ・     ・     ・     ・     ・     ・     ・     ・     ・     ・     ・     ・     ・     ・     ・     ・     ・     ・     ・     ・     ・     ・     ・     ・     ・     ・     ・     ・     ・     ・     ・     ・     ・     ・     ・     ・     ・     ・     ・     ・     ・     ・     ・     ・     ・     ・     ・     ・      ・     ・     ・     ・     ・     ・     ・     ・     ・      ・     ・      ・      ・      ・      ・      ・      ・      ・      ・      ・      ・      ・      ・      ・      ・      ・      ・      ・      ・      ・      ・      ・      ・      ・      ・      ・      ・      ・      ・      ・      ・      ・      ・      ・      ・      ・      ・      ・      ・      ・      ・      ・      ・      ・      ・      ・      ・      ・      ・      ・      ・      ・      ・      ・      ・      ・      ・      ・      ・      ・      ・      ・      ・      ・      ・      ・      ・      ・      ・      ・      ・      ・      ・      ・      ・      ・      ・      ・      ・      ・      ・      ・      ・      ・      ・      ・      ・      ・      ・      ・      ・      ・      ・      ・      ・      ・      ・      ・      ・      ・      ・      ・      ・      ・      ・      ・      ・      ・      ・      ・      ・      ・      ・      ・      ・      ・      ・      ・      ・      ・      ・      ・      ・      ・      ・      ・      ・      ・         ・ | マイズ、ディスプレイ、単型の解集支         ・17         コントロール パネルの除素         の           素示の支支         ●         コントロール パネルの除素         の           「         シトロール パネルの除素         の         の           「         シトロール パネルの除素         の         の           「         シトロール パネルの除素         の         の           「         シトロール パネルの除素         の         の           「         シトロール パネルの除素         の         の           「         シトロール パネルの除素         の         の           「         シトロール パネルの除素         の         の           「         シーレール 小 小 小 小 小 小 小 小 小 します。         ・         ・           ○         「         ワーレ 小 小 小 小 小 小 小 小 小 小 小 小 小 小 小 小 小 小 小 | 7. 丸囲み「適用」をクリックします。<br>下図の様に表示されます。<br>※設定の変更がなかった場合は、<br>「適用」ボタンは押せません。                                                                                                    |
|                                                                                                    | (イス + デイスブレイ + 画型の始発度<br>表示の容差                                                                                                    | 8. 丸囲み「変更を維持する」を<br>クリックします。<br>※設定の変更がなかった場合は、<br>この手順はありません。                                                                                                    |
| 手順. 9                                                                                                    | マイズ 、 ディスプレイ 、 画面の解壊度     ・ 42 コントロール バネルの検索     ア       表示の変更     (株当(C))     (株当(C))       (第):     1. DELL E172FP ・                                                                                                    | 9.丸囲み「OK」をクリックします。<br>下図の様に表示されます。                                                                                                    |
| 解機度(F):<br>向き(O):<br>デキストやそ<br>とのディスプ                                                                                                    | 1024 x 768<br>通<br>の他の項目の大きこの意見<br>レイ想定を選択しますか?<br>OK キャンセル 徳用(A)<br>クリックします。                                                                                                    | Image: Control of the second of the second of the secon |

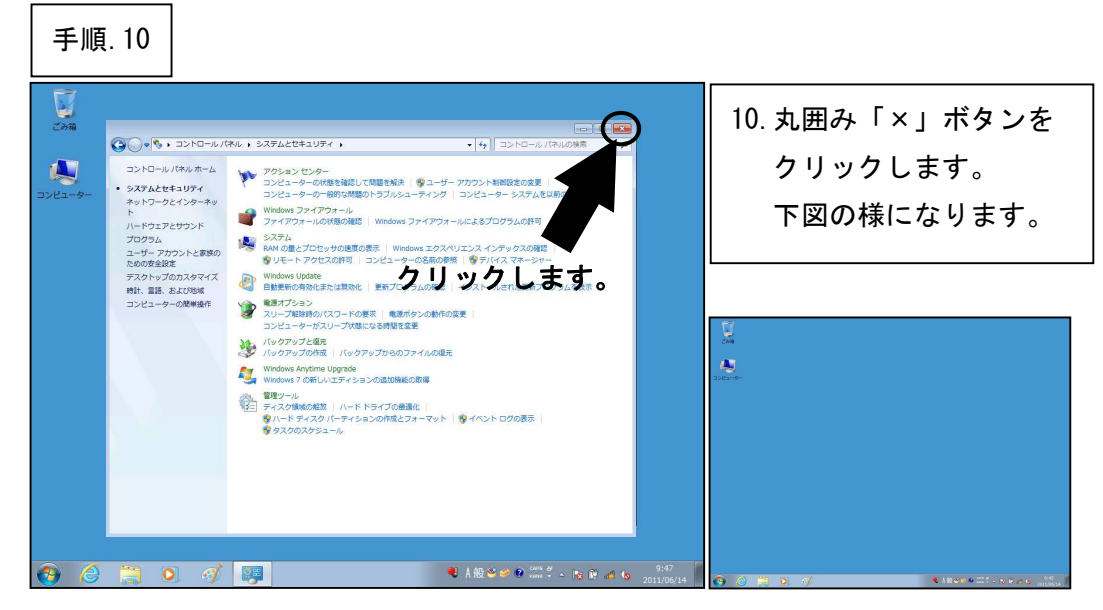

\*\*\*「画面解像度の設定」はここまでです。次の設定へ進んでください。\*\*\*

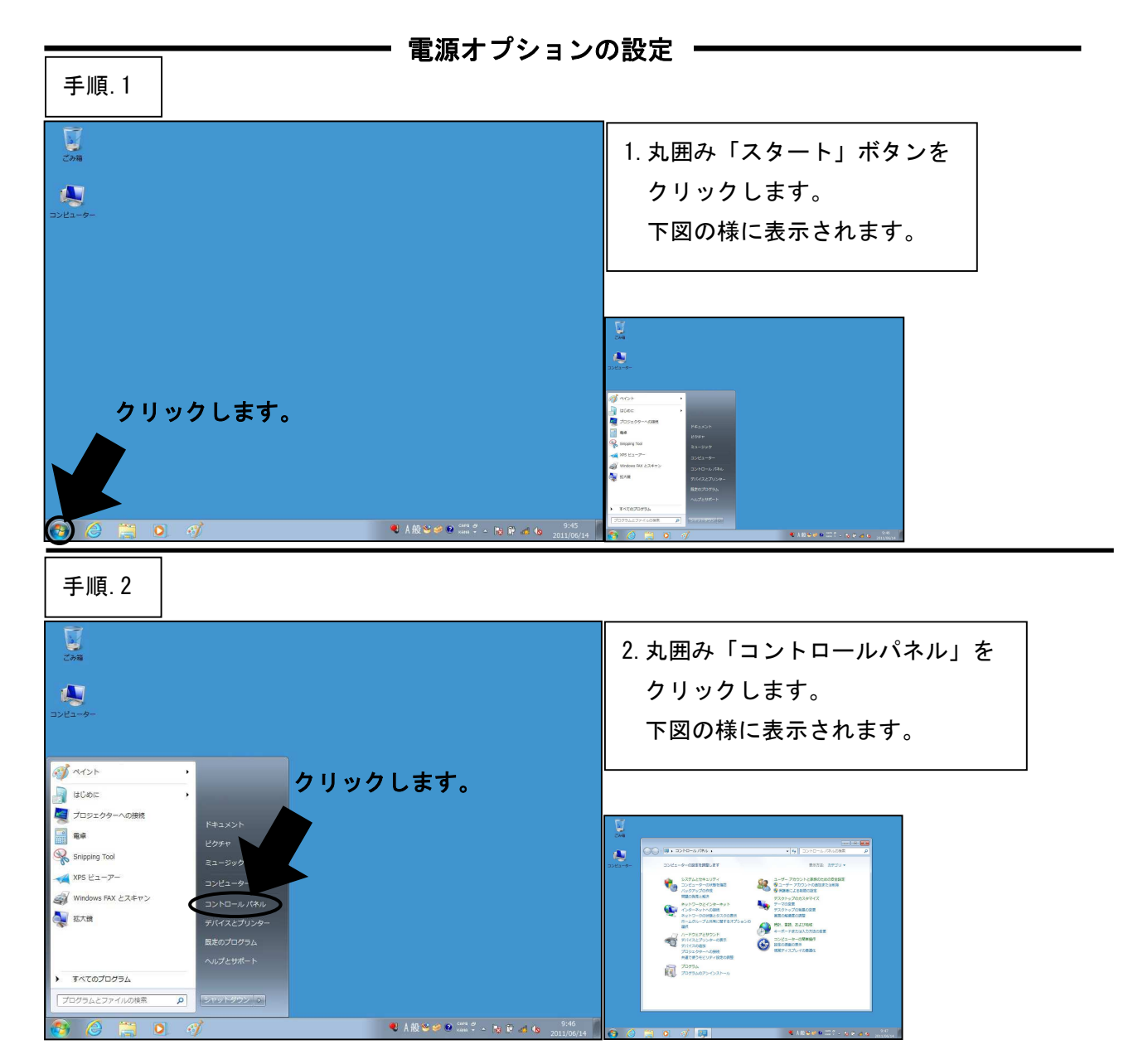

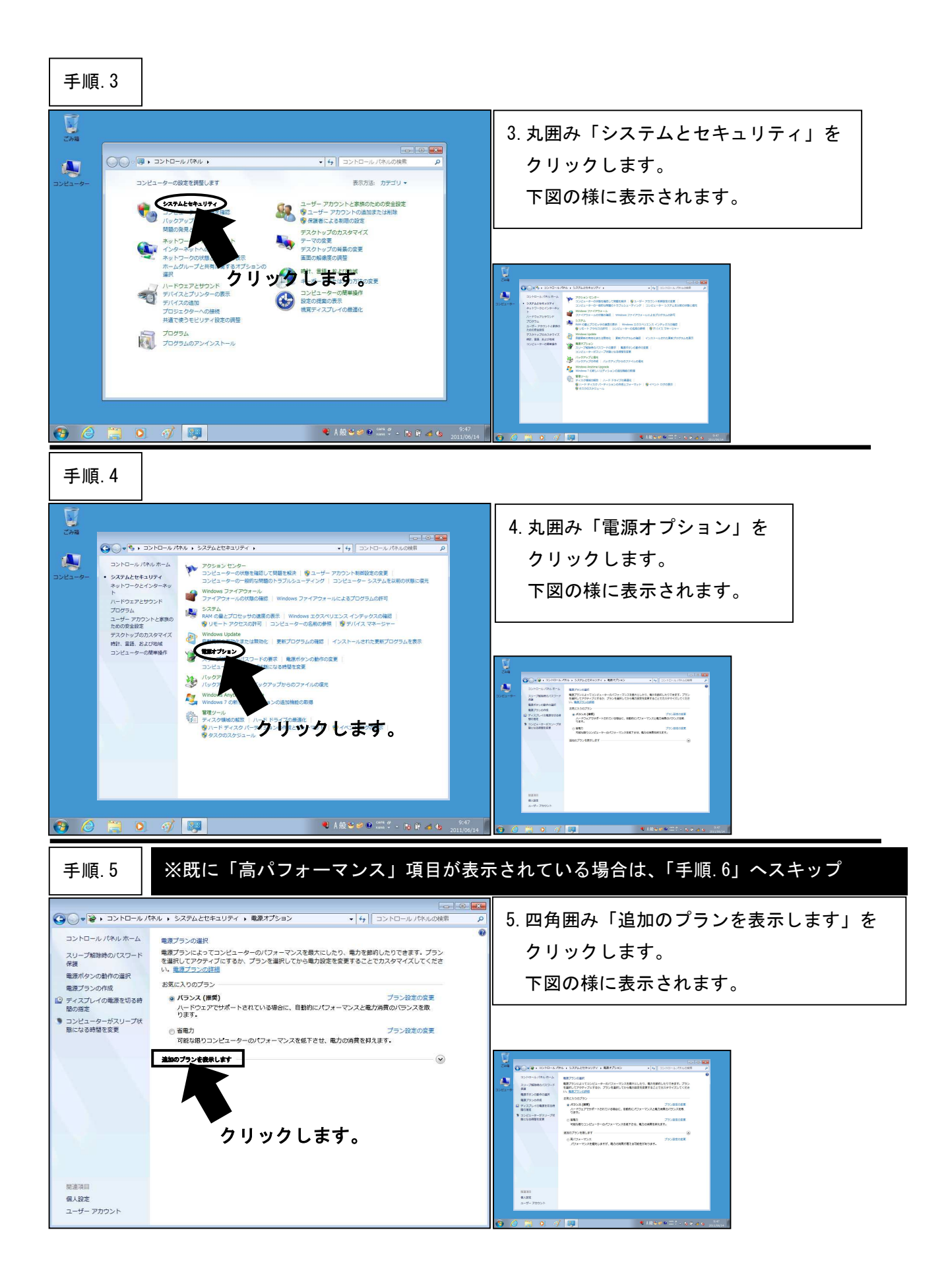

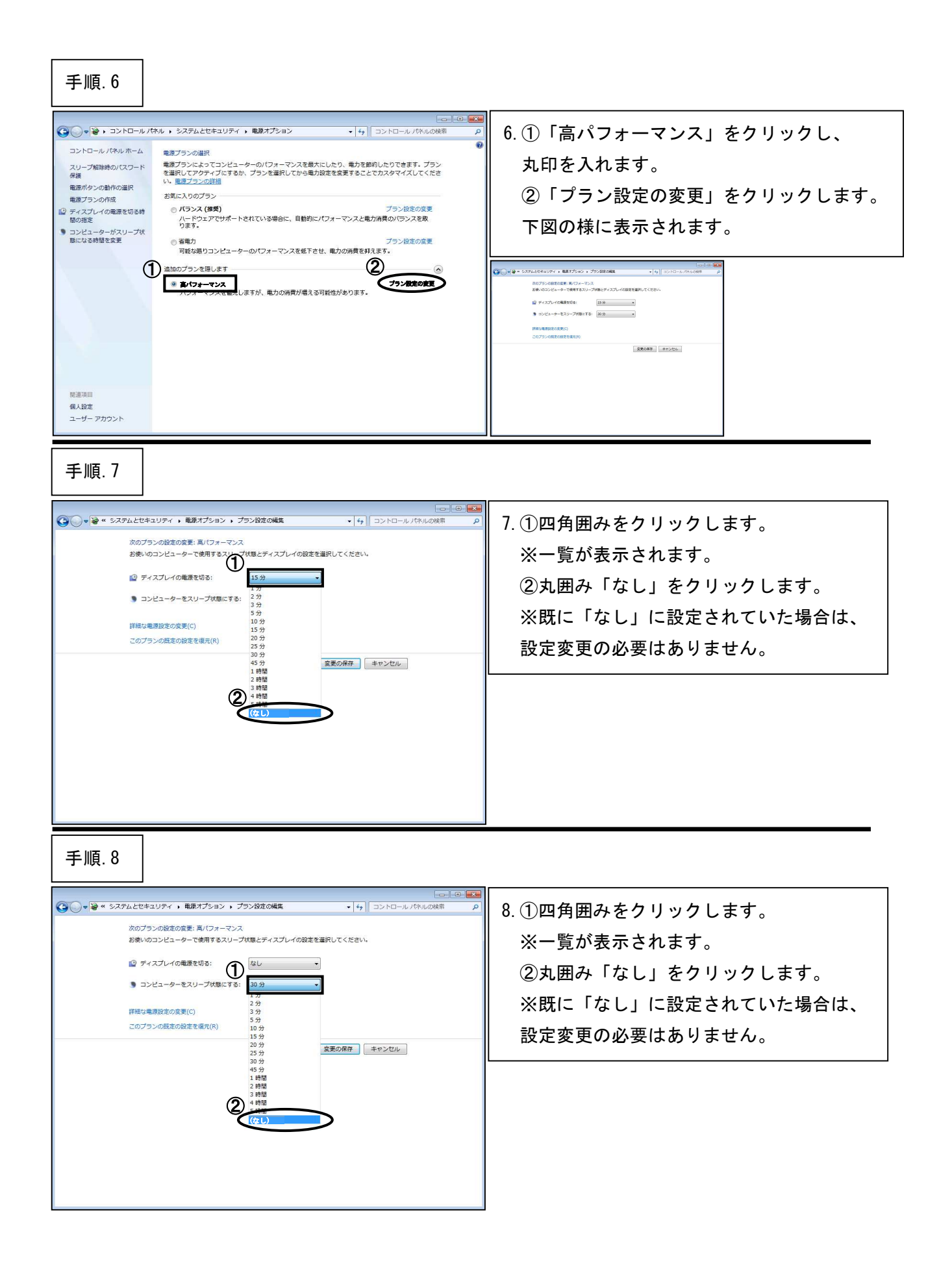

※前ページの手順では、「ディスプレイの電源を切る」と「コンピューターをスリープ状態にする」の2つの設定しかございませんが、パソコンによっては、他の項目が表示されている場合もございますので、その場合は全ての時間設定を「なし」へ変更を行って下さい。 また、コントロールパネルの中に、パソコンのメーカー様独自の電源オプションが存在する場合も ございますので、その場合はそちらの方から設定の変更を行って下さい。(メーカー様により画面

の表示内容は異なるかと思いますが、設定内容については本手順をご参考下さい。)

| 手順.9                                                                                                    |                                       |                                          |
|----------------------------------------------------------------------------------------------------|---------------------------------------|------------------------------------------|
| ◎ ● ● ● システムとセキュリティ → 戦速オプション → プラン設立の構築                                                                                                    | <ul> <li>・ 4y コントロールパネルの検索</li> </ul> | 9. 四角囲み「詳細な電源設定の変更」を                     |
| 次のブランの設定の変更:高/(フォーマンス<br>お使いのコンピューターで使用するスリープ状態とディスプレイの設定を選択してく                                                                                                    | ださい。                                  | クリックします。                                 |
| ディスプレイの範疇を切る:<br>なし                                                                                                    |                                       | 下図の様に表示されます。                             |
| 3 コンピューターをスリーブ状態にする: なし v                                                                                                    |                                       |                                          |
|                                                                                                    |                                       | (a) (b) (b)                              |
| クリックします。                                                                                                    |                                       |                                          |
| <ul> <li>手順.10</li> <li>■源オブション</li> <li>■ カスタマイズする電源プランを選択してから、お使いの<br/>コンピューターで電源を管理する方法を選択してください。</li> <li>■ 高パフォーマンス [アクティブ]</li> <li>■ 高パフォーマンス</li> <li>[アクティブ]</li> <li>■ 高パフォーマンス</li> <li>(アクティブ]</li> <li>■ 高パフォーマンス</li> <li>(アクティブ]</li> <li>■ 高パフォーマンス</li> <li>(アクティブ]</li> <li>■ 高パフォーマンス</li> <li>(アクティブ]</li> <li>■ 高パフォーマンス</li> <li>(アクティブ]</li> <li>■ 高パフォーマンス</li> <li>(アクティブ]</li> <li>■ 高パフォーマンス</li> <li>(アクティブ)</li> <li>■ 高パフォーマンス</li> <li>■ 高パフォーマンス</li> <li>■ 高パクティンス</li> <li>■ 日本</li> <li>■ ローゴ</li> <li>■ ローゴ</li></ul> | 10. ①「復帰時<br>四角囲み「<br>②「ハード<br>丸囲み「   | のパスワードを必要とする」を<br>「いいえ」に設定します。<br>ディスク」の |
|                                                                                                    |                                       |                                          |

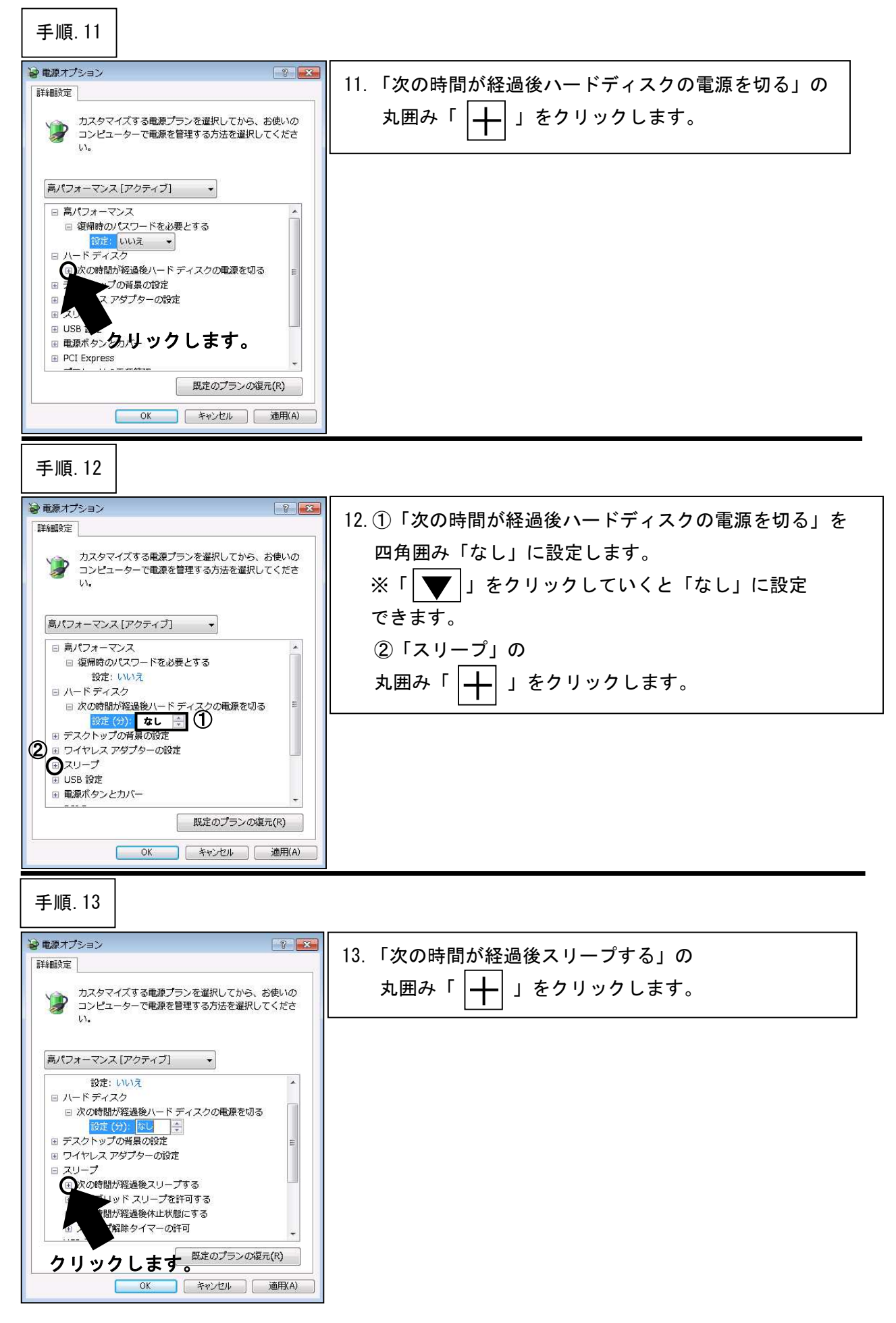

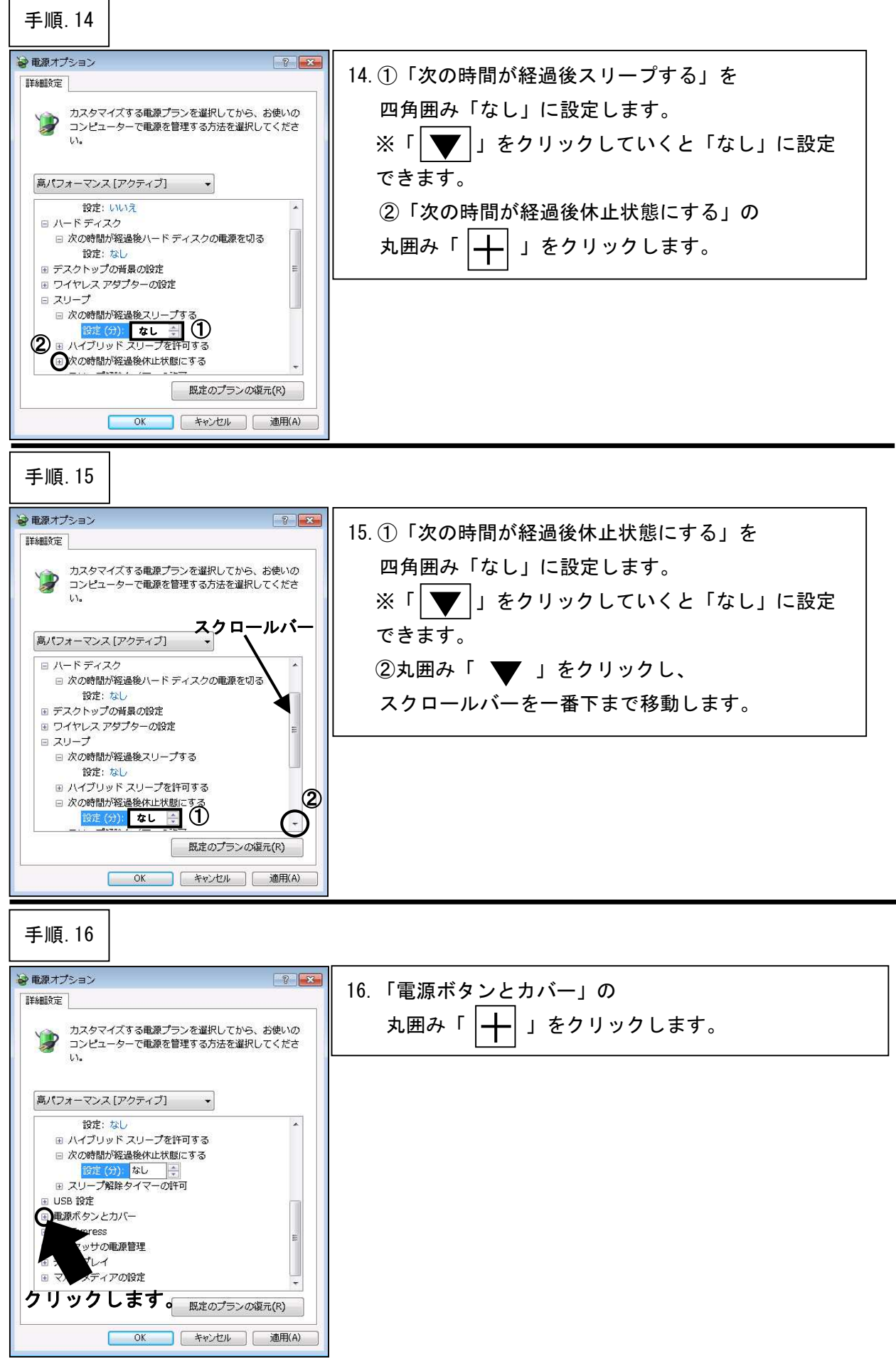

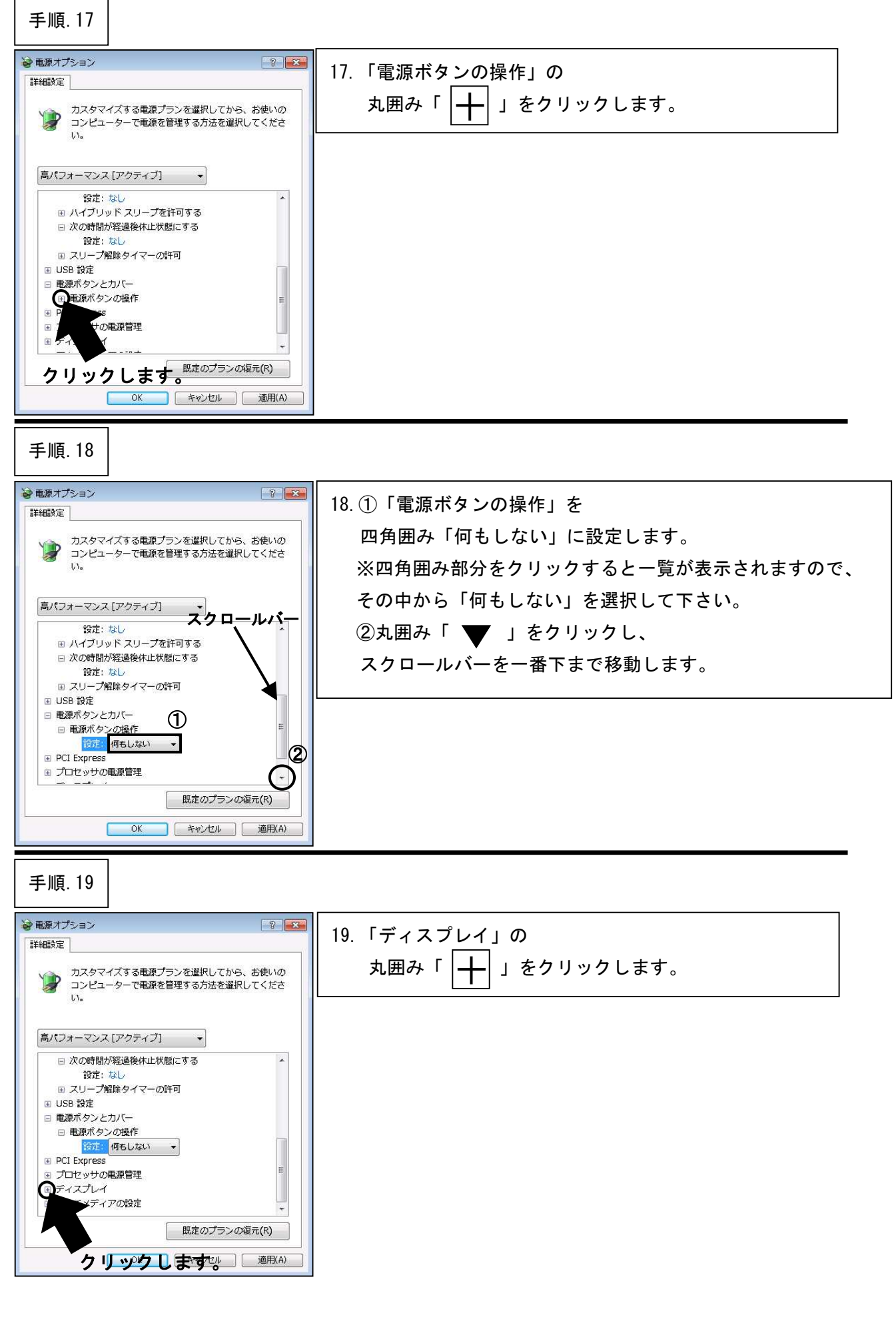

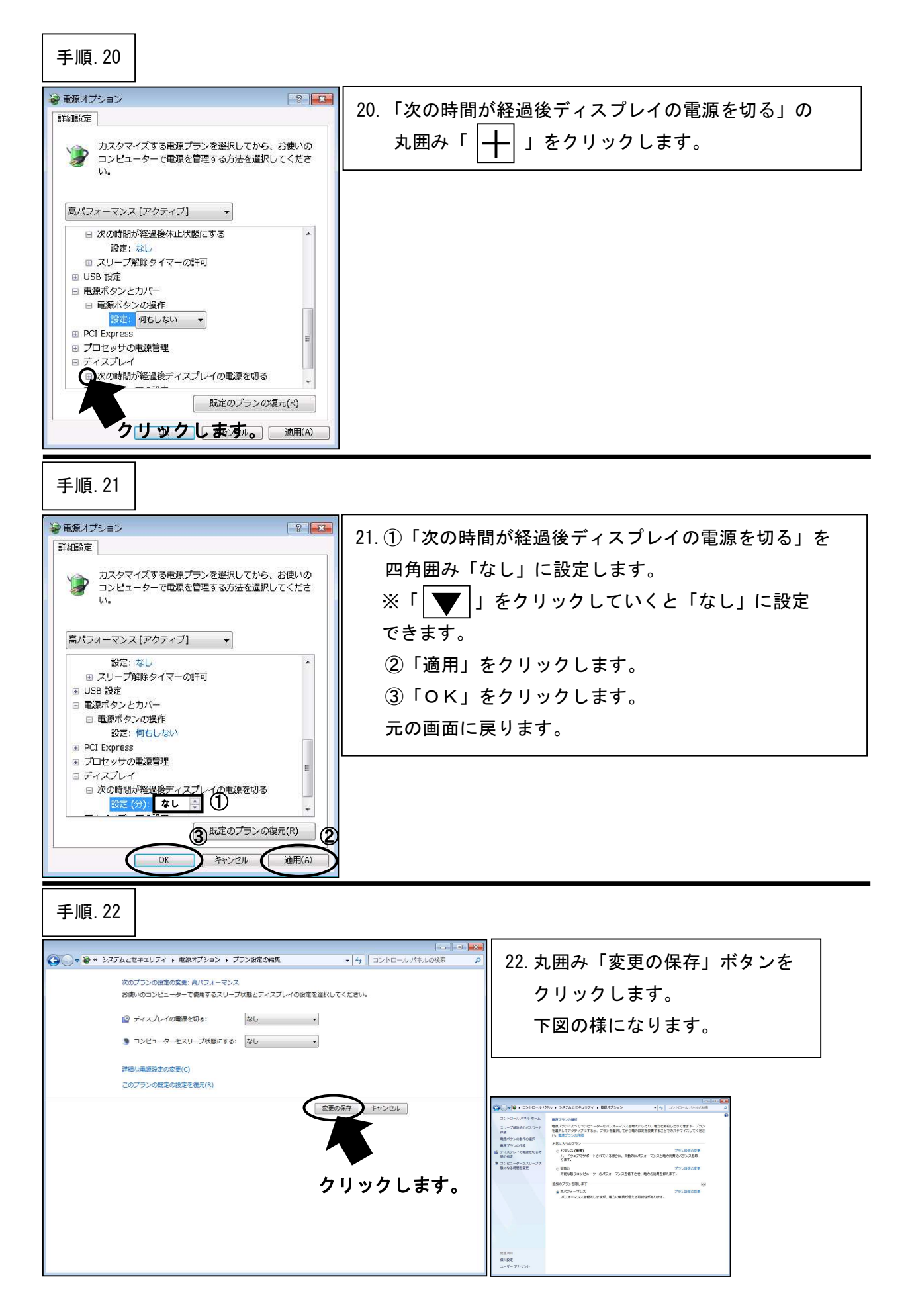

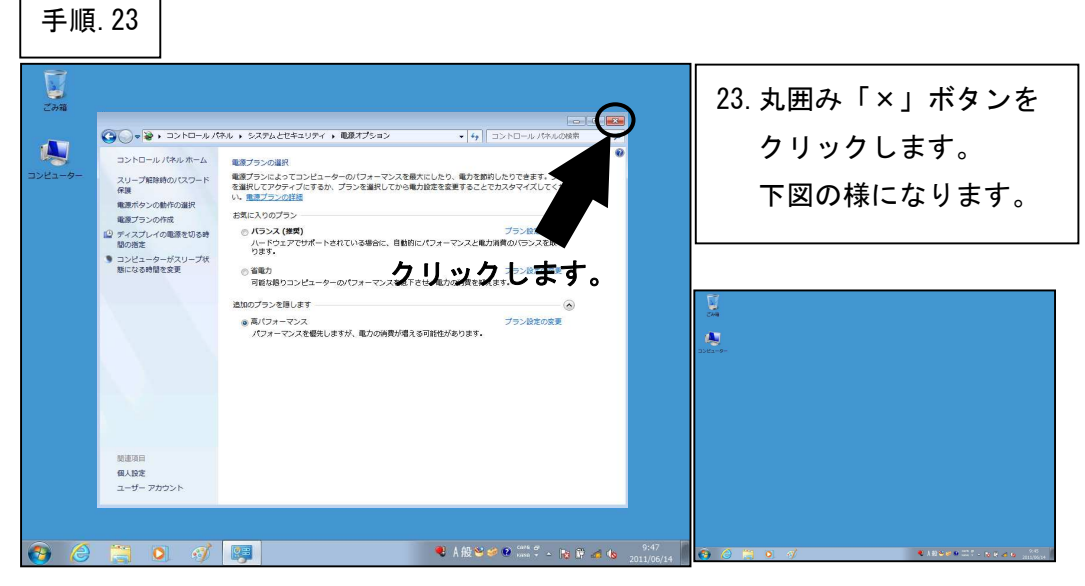

#### \*\*\*「電源オプションの設定」はここまでです。次の設定へ進んでください。\*\*\*

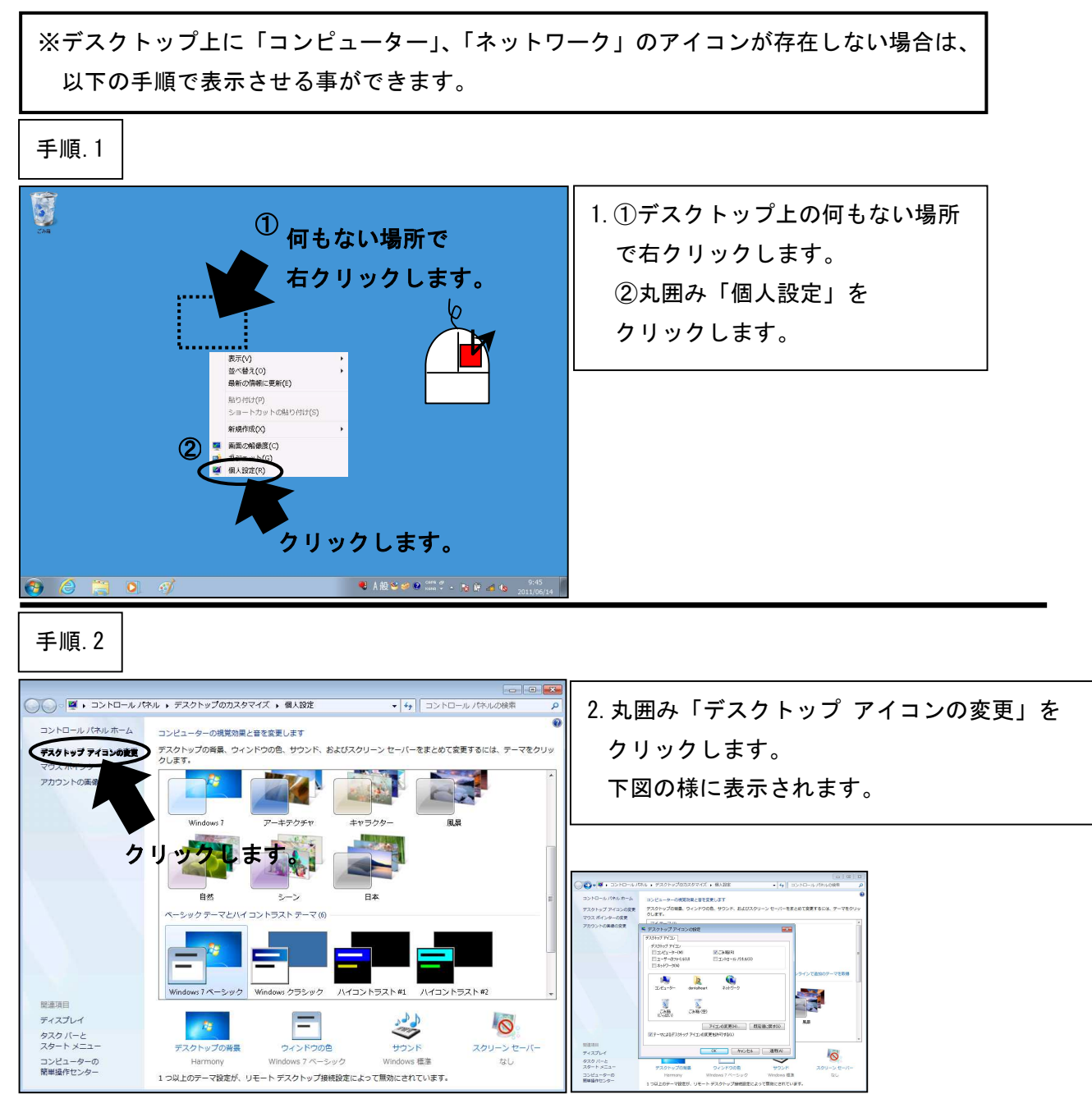

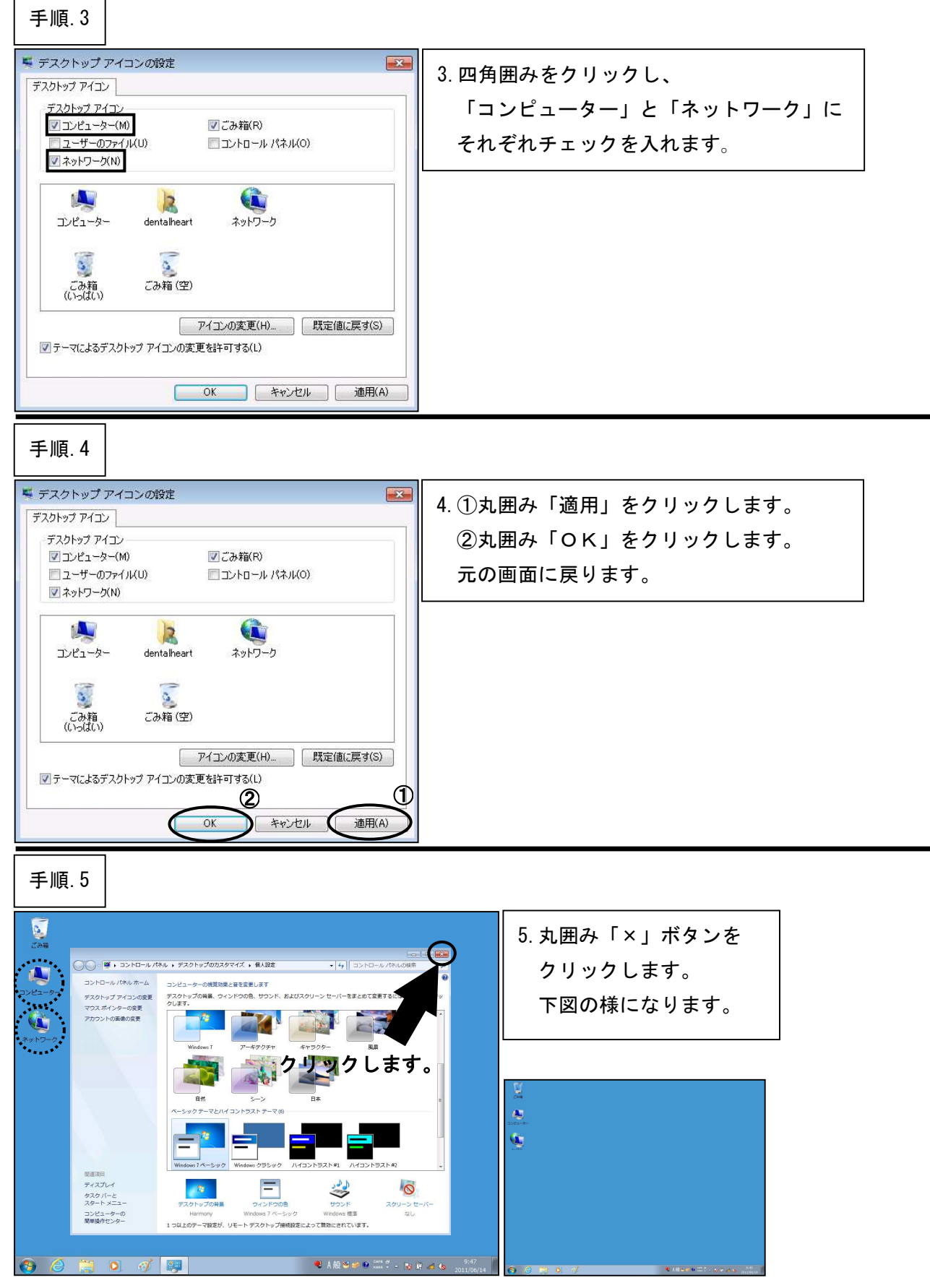

※ 上記手順で、デスクトップ上に「コンピューター」「ネットワーク」のアイコンを表示 させる事ができます。

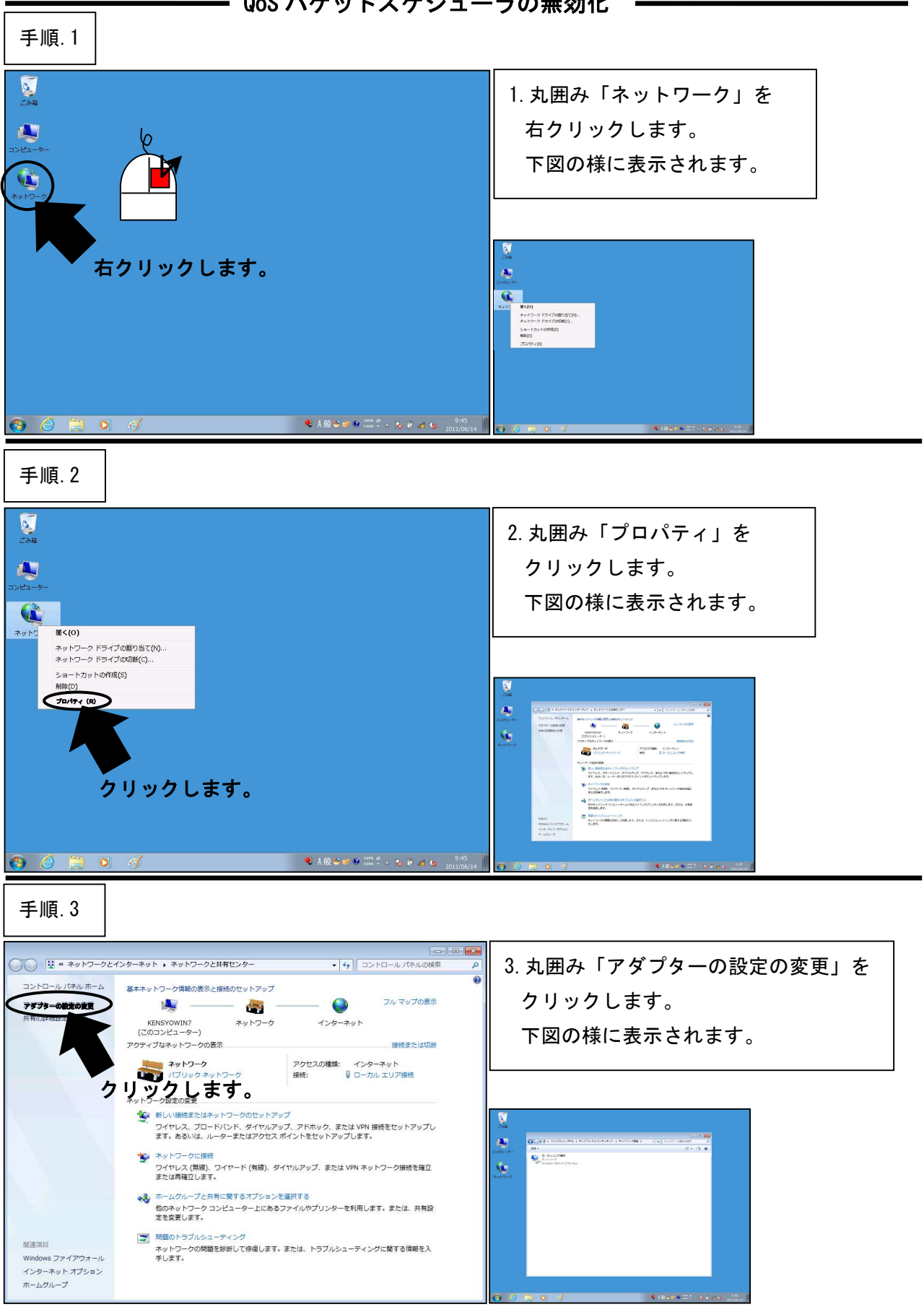

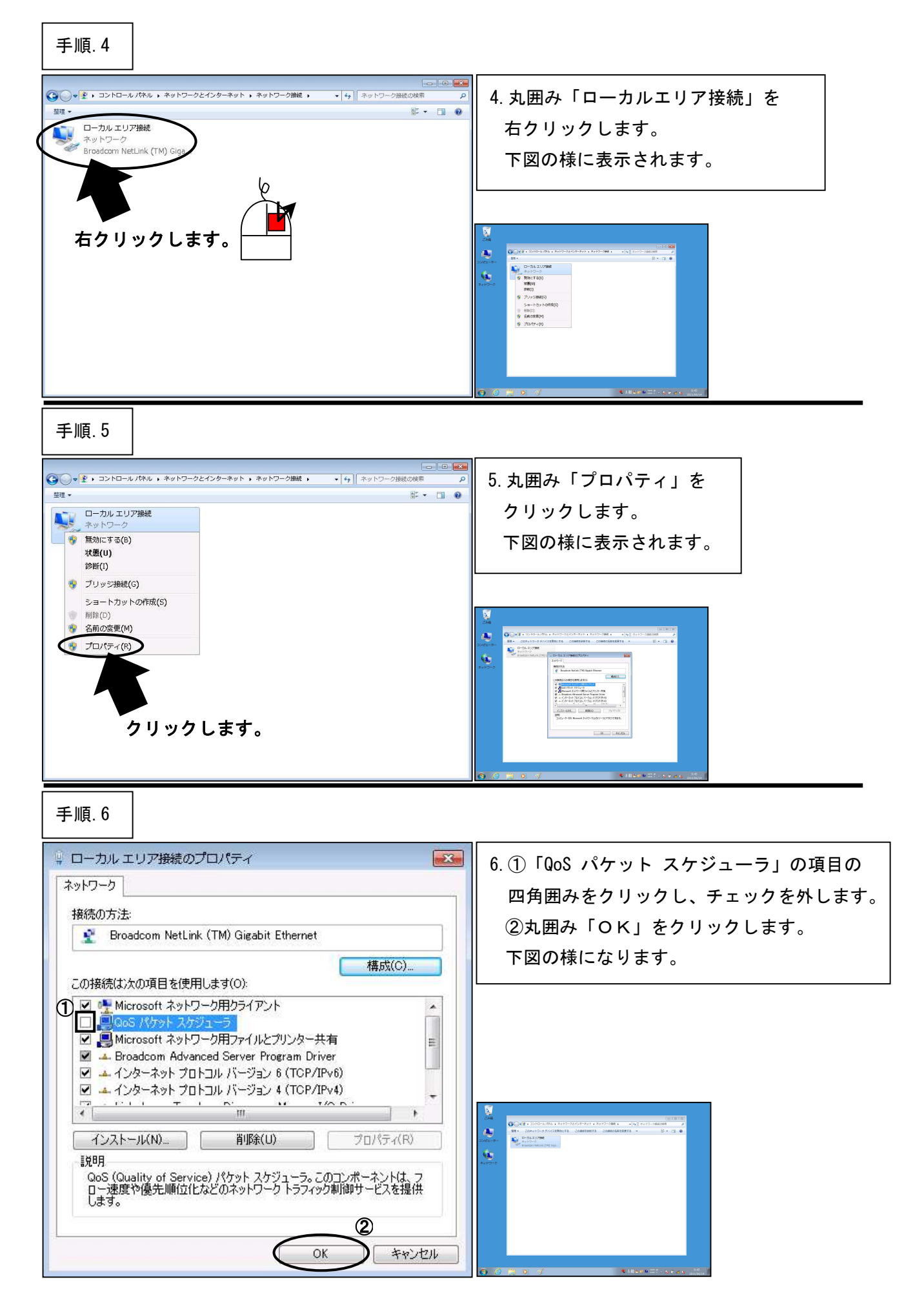

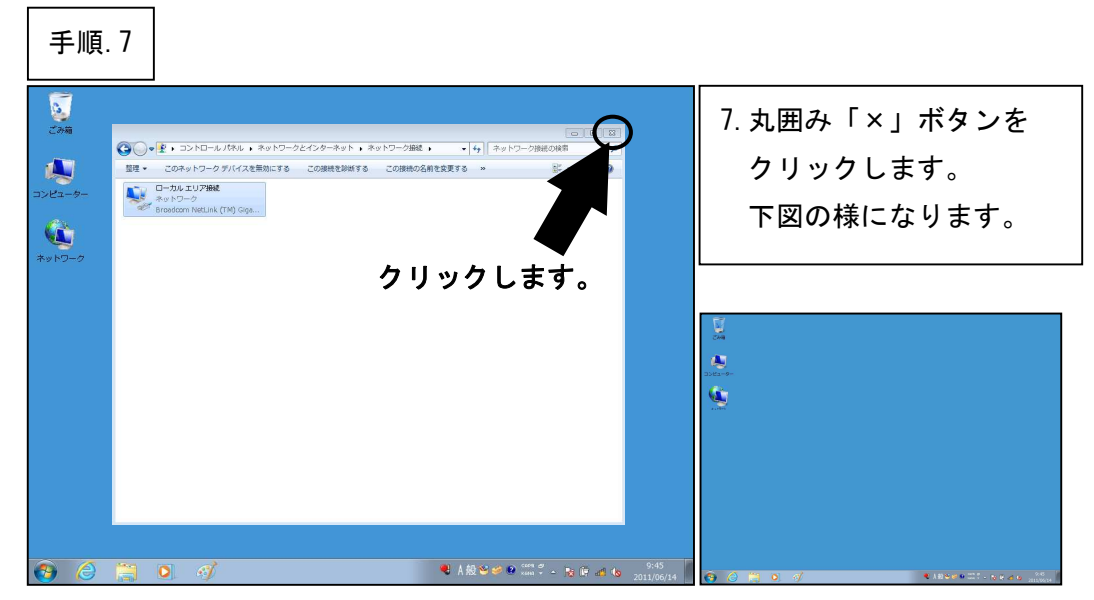

\*\*\*「QoS パケットスケジューラの無効化」はここまでです。次の設定へ進んでください。\*\*\*

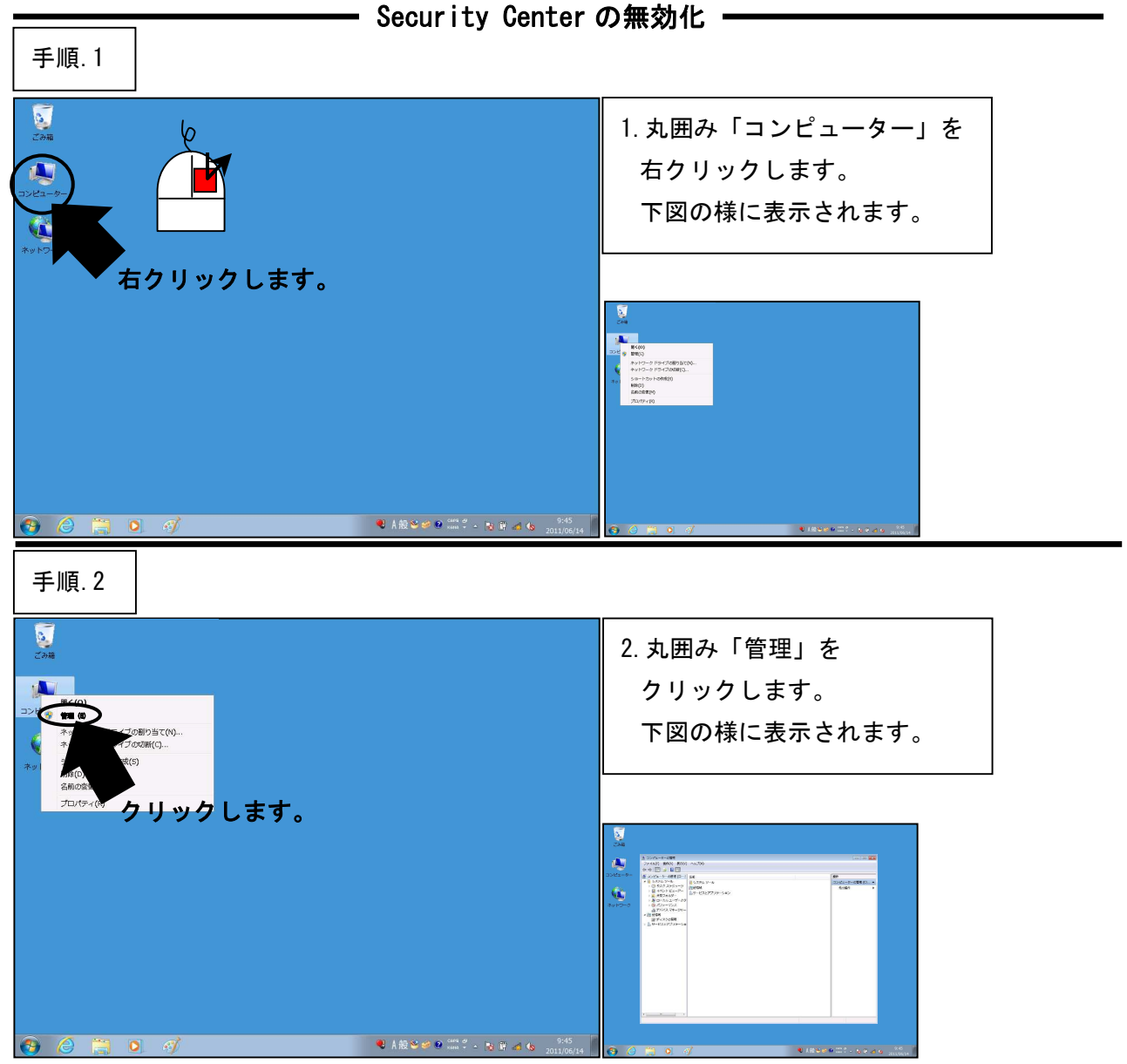

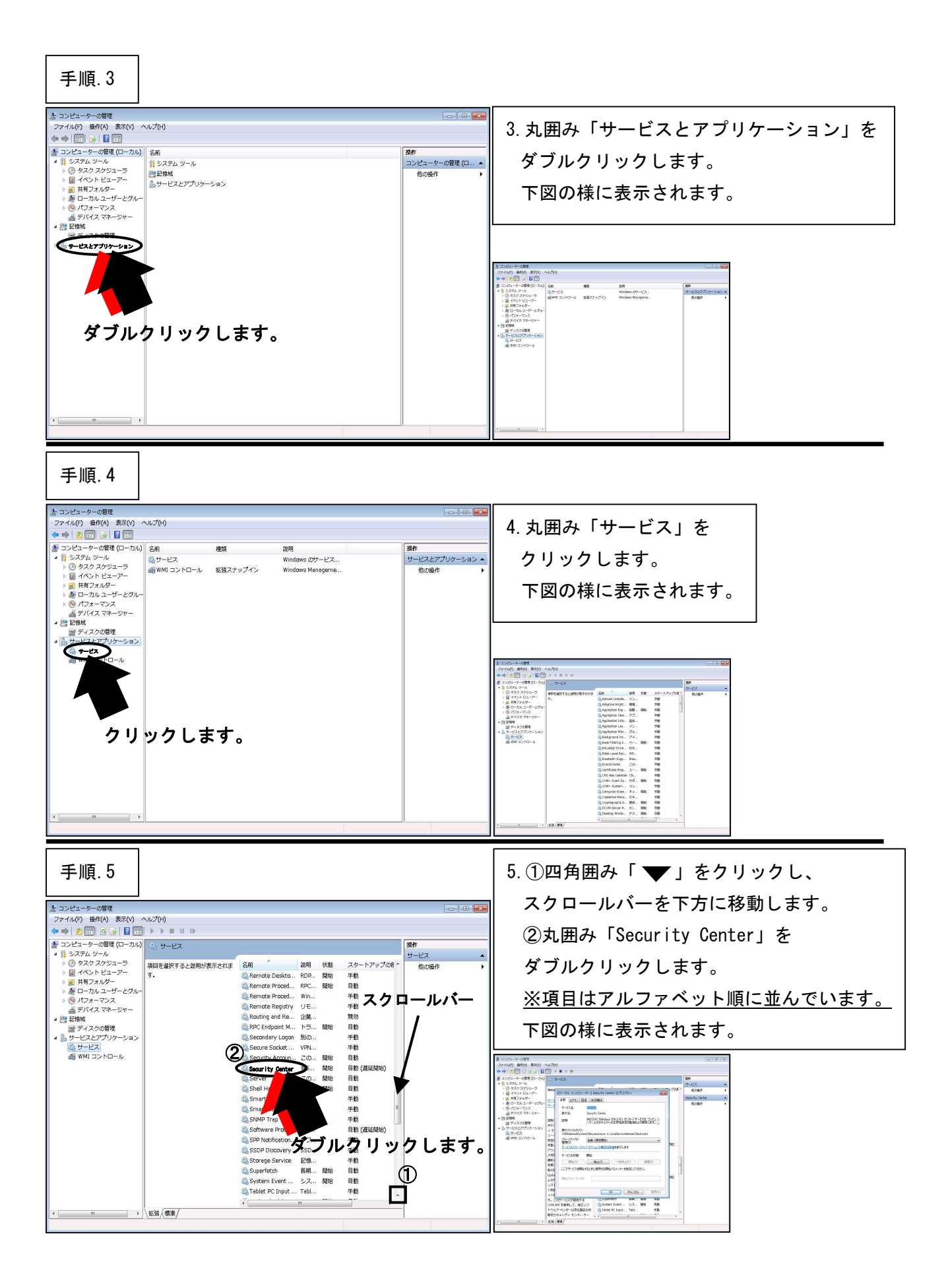

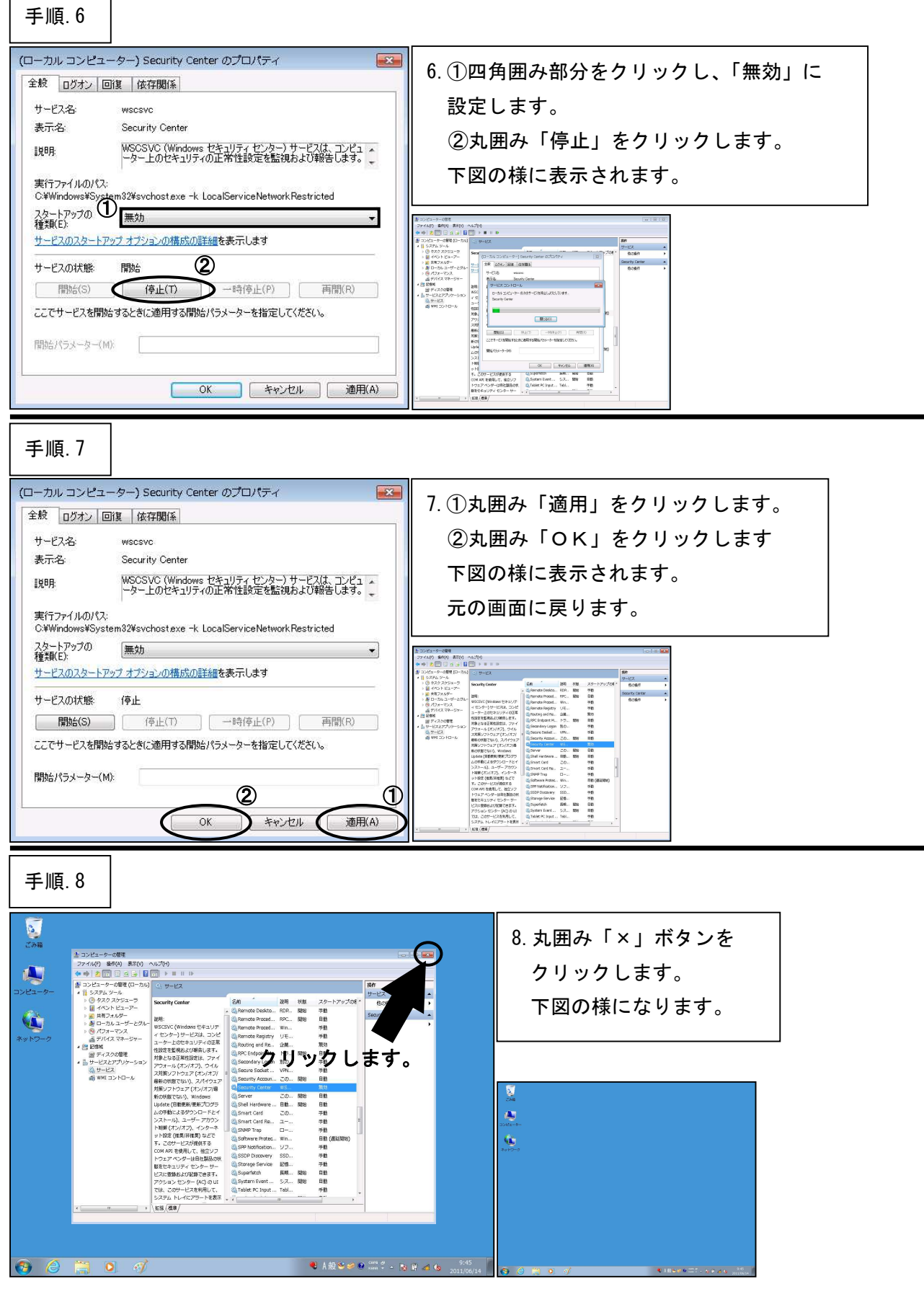

\*\*\*「Security Center の無効化」はここまでです。次の設定へ進んでください。\*\*\*

**――― テキスト サービスと入力言語の設定 ――** 手順.1 С. С.Э.Ш 1. 丸囲み「スタート」ボタンを クリックします。 下図の様に表示されます。 ٠ クリックします。 ● A 般 S 🛩 🔍 🕬 🗸 - No 🕅 🕼 44 😡 2011/05/1 手順.2 2398 2. 丸囲み「コントロールパネル」を クリックします。 下図の様に表示されます。 *ぼ* ペイント クリックします。 11000 🦉 プロジェクターへの接続 -٠ Snipping Tool 2.17 A-F-700>+2880000088 📈 XPS ビューアー ŵ Assic condición
 Assic condición
 Assic condición
 Torres
 Torres
 Torres
 Torres
 Torres
 Torres
 Torres
 Torres
 Torres
 Torres
 Torres
 Torres
 Torres
 Torres
 Torres
 Torres
 Torres
 Torres
 Torres
 Torres
 Torres
 Torres
 Torres
 Torres
 Torres
 Torres
 Torres
 Torres
 Torres
 Torres
 Torres
 Torres
 Torres
 Torres
 Torres
 Torres
 Torres
 Torres
 Torres
 Torres
 Torres
 Torres
 Torres
 Torres
 Torres
 Torres
 Torres
 Torres
 Torres
 Torres
 Torres
 Torres
 Torres
 Torres
 Torres
 Torres
 Torres
 Torres
 Torres
 Torres
 Torres
 Torres
 Torres
 Torres
 Torres
 Torres
 Torres
 Torres
 Torres
 Torres
 Torres
 Torres
 Torres
 Torres
 Torres
 Torres
 Torres
 Torres
 Torres
 Torres
 Torres
 Torres
 Torres
 Torres
 Torres
 Torres
 Torres
 Torres
 Torres
 Torres
 Torres
 Torres
 Torres
 Torres
 Torres
 Torres
 Torres
 Torres
 Torres
 Torres
 Torres
 Torres
 Torres
 Torres
 Torres
 Torres
 Torres
 Torres
 Torres
 Torres
 Torres
 Torres
 Torres
 Torres
 Torres
 Torres
 Torres
 Torres
 Torres
 Torres
 Torres
 Torres
 Torres
 Torres
 Torres
 Torres
 Torres
 Torres
 Torres
 Torres
 Torres
 Torres
 Torres
 Torres
 Torres
 Torres
 Torres
 Torres
 Torres
 Torres
 Torres
 Torres
 Torres
 Torres
 Torres
 Torres
 Torres
 Torres
 Torres
 Torres
 Torres
 Torres
 Torres
 Torres
 Torres
 Torres
 Torres
 Torres
 Torres
 Torres
 Torres
 Torres
 Torres
 Torres
 Torres
 Torres
 Torres
 Torres
 Torres
 Torres
 Torres
 Torres
 Torres
 Torres
 Torres
 Torres
 Torres
 Torres
 Torres
 Torres
 T Windows FAX とスキャン A-POINTED F 71(1227)35-088 71(1268) 71(1268) 70(1268) 70(1267)-1321-6 🔍 抠大银 すべてのプログラム プログラムとファイルの検索 € 1896@9007 - NR 41 手順.3 2000 2000 3.丸囲み ー (回) 1
 ・ (4) コントロールパネルの検索 「キーボードまたは入力方法の変更」を コンピューターの設定を調整します 表示方法 カテゴリ・ ユーザーアカウントと意味の マニーザーアカウントの点面 学 保護者による制限の設定 デスクトップのの丸分でイズ デーマの変更 デスクトップの分類の変更 真面の解像多の調整 クリックします。 ネットワークとインターネット ネットワークの状態とタスクの表示 ホームグループと共有に関するオプ 下図の様に表示されます。 バードウェアとサウンド デバイスとプリンターの表示 デバイスの適加 ×+\* 5 プログラム プログラムのアンインストール ۲ ŵ **%** . クリックします。 🚱 🙆 📜 🔍 🍕 🐺 ● A 般 😂 🥔 🖗 🚥 🗳 🔺 እ 💱 🕼 ៧ 🔞 🛛 9:47 2011/06/1-

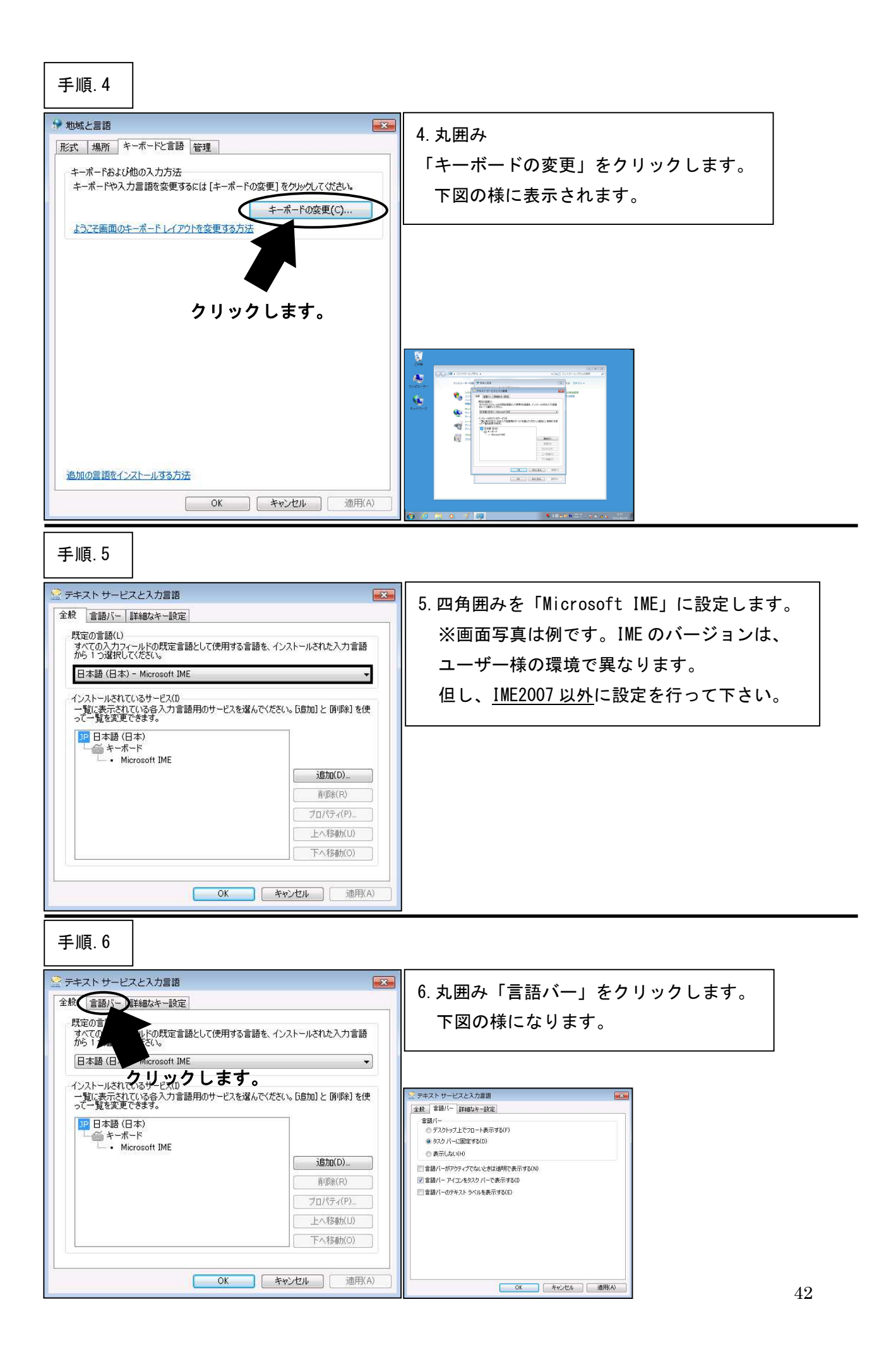

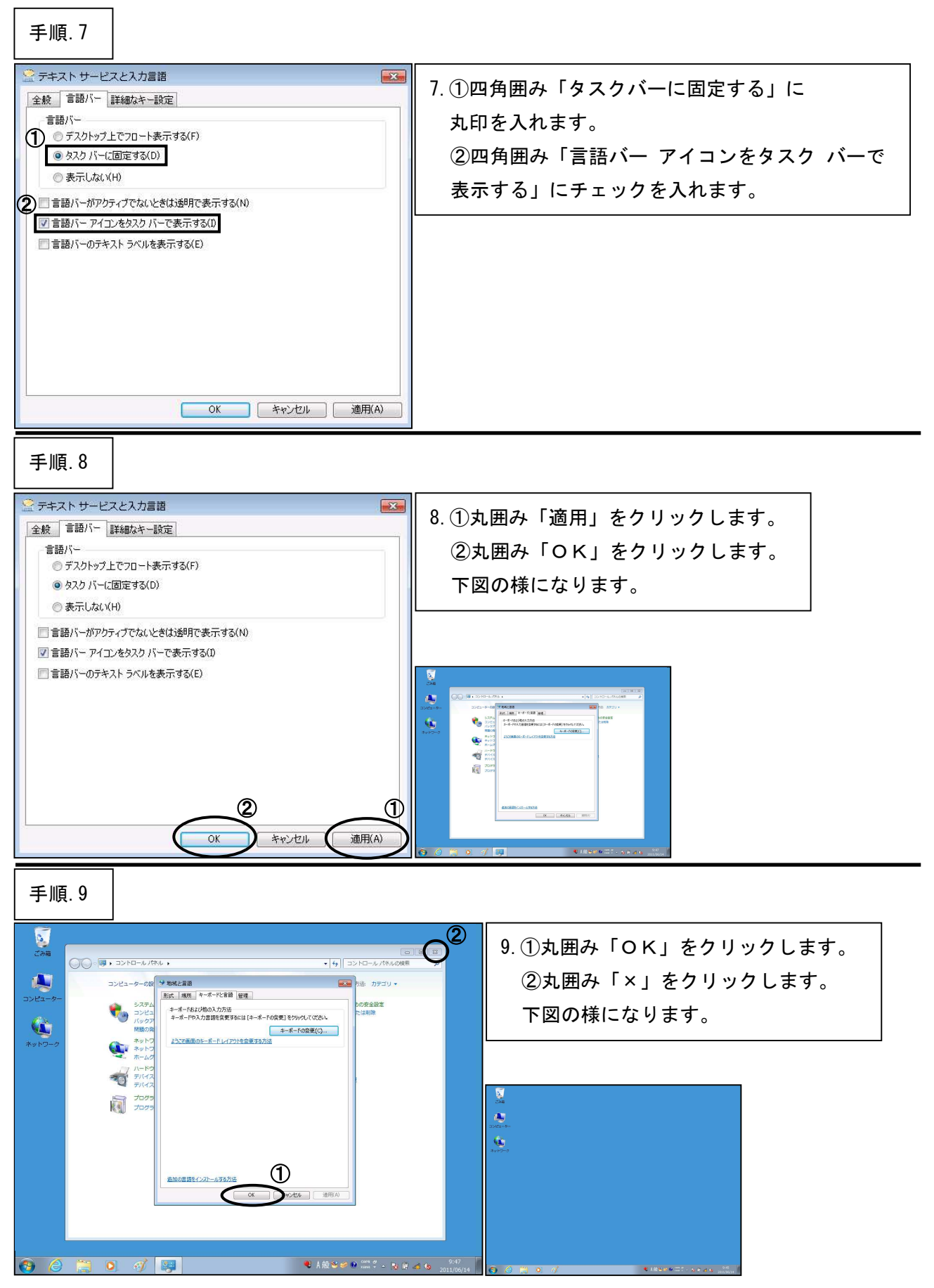

\*\*\*「テキスト サービスと入力言語の設定」はここまでです。次の設定へ進んでください。\*\*\*